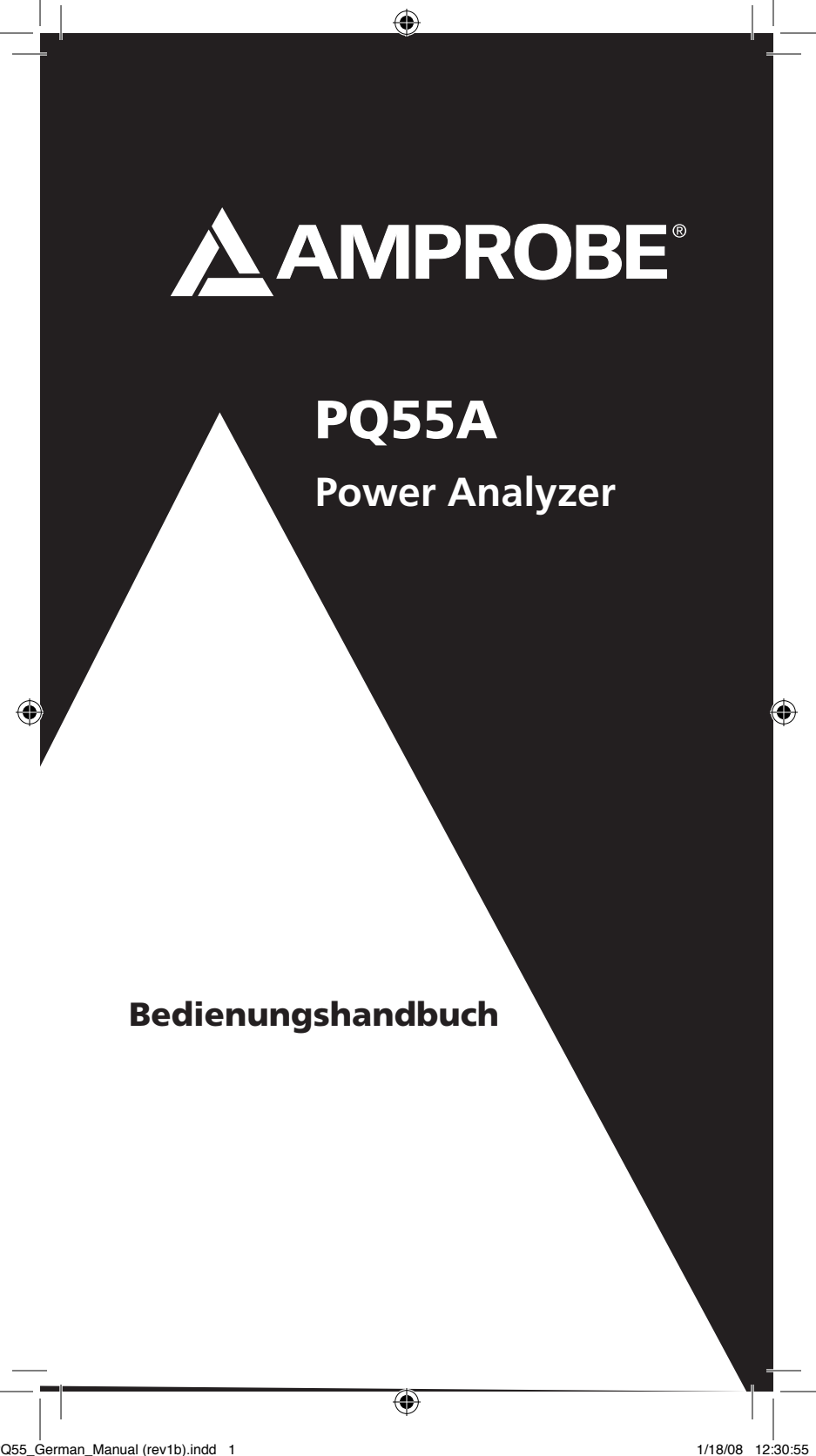

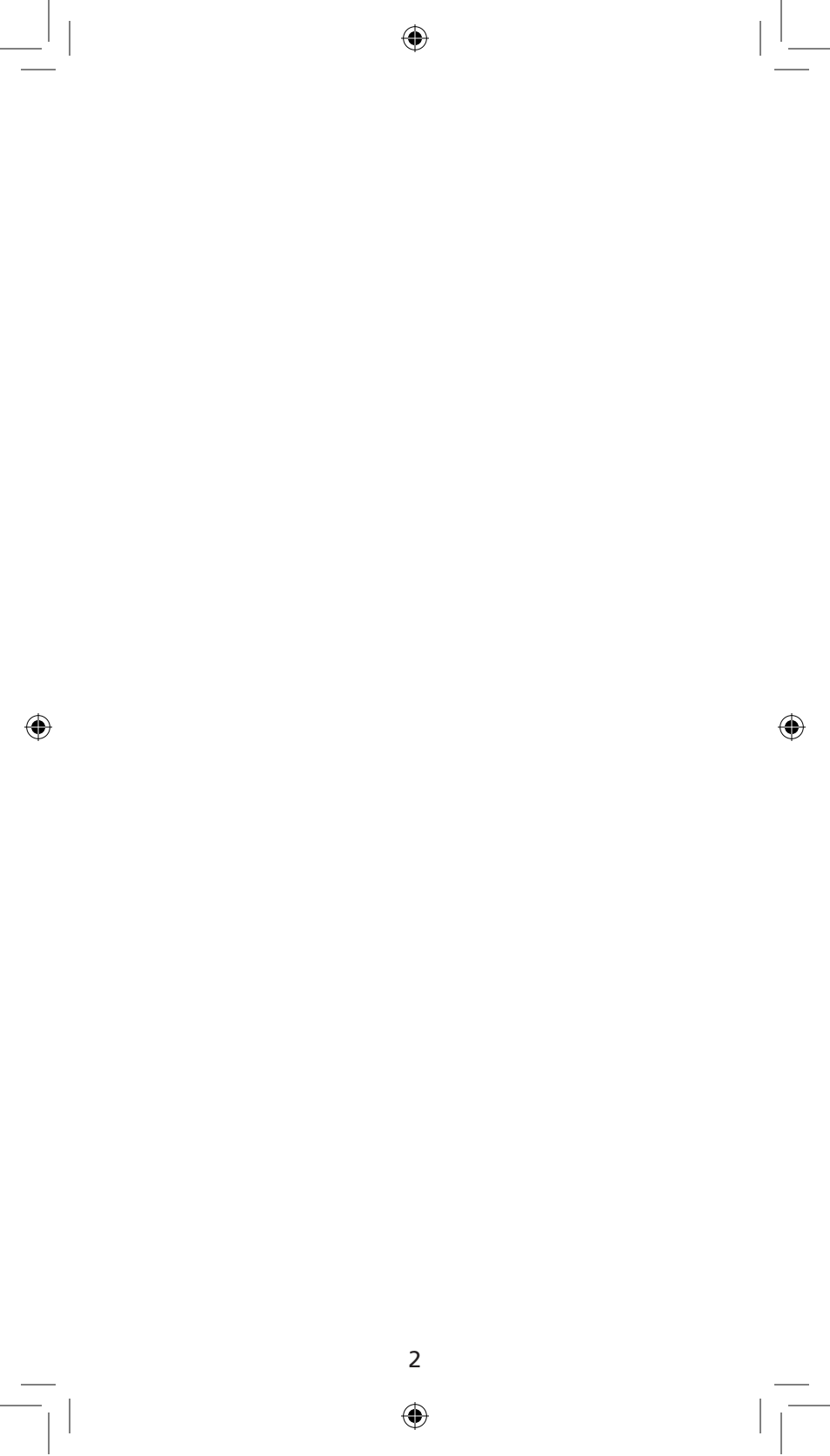

# PQ55A Power Analyzer

# Inhalt

۲

| Allgemeines/ Einleitung/ Lieferumfang                            | 4  |  |  |
|------------------------------------------------------------------|----|--|--|
| Sicherheitsmaßnahmen5                                            |    |  |  |
| Bestimmungsgemäße Verwendung5                                    |    |  |  |
| Transport und Lagerung                                           | 5  |  |  |
| Stromversorgung                                                  | 6  |  |  |
| Bedienelemente und Anschlüsse                                    | 6  |  |  |
| Frontansicht – Bedienelemente                                    | 6  |  |  |
| Geräteunterseite:                                                | 8  |  |  |
| Anzeige                                                          | 8  |  |  |
| Allgemeines zu Messungen                                         | 11 |  |  |
| Durchführung von Messungen                                       | 11 |  |  |
| Anschluss an das Stromversorgungsnetz                            | 11 |  |  |
| Einphasen-Leistungsmessung – Anschlussart 1P2W                   | 12 |  |  |
| Zweiphasen-Leistungsmessung – Anschlussart 1P3W                  | 14 |  |  |
| Dreiphasen-Leistungsmessung, Aronschaltung – Anschlussart 3P3W2M | 16 |  |  |
| Dreiphasen-Leistungsmessung, Sternschaltung – Anschlussart 3P4W  | 18 |  |  |
| Einphasen-Strommessung                                           | 20 |  |  |
| Messwertspeicher – Speichern einzelner Messungen                 | 21 |  |  |
| Aufzeichnung mit dem Datenlogger                                 | 21 |  |  |
| Messwerte im Datenlogger löschen                                 | 21 |  |  |
| Grundeinstellungen                                               | 22 |  |  |
| Durchführung einer Aufzeichnung                                  | 22 |  |  |
| Bestimmung des Drehfeldes                                        | 23 |  |  |
| Kurvenform und Oberwellenmessung                                 | 24 |  |  |
| Anschluss an die PC-Schnittstelle                                | 24 |  |  |
| Windows-Software                                                 | 24 |  |  |
| Systemanforderungen                                              | 24 |  |  |
| Installation                                                     | 24 |  |  |
| Programmfunktionen                                               | 25 |  |  |
| Messung starten und speichern                                    | 26 |  |  |
| Datei öffnen – Analyse der im PC gespeicherten Daten             | 27 |  |  |
| Online-Messung / Daten in Listenform                             | 30 |  |  |
| Online-Messung / Daten in grafischer Form                        | 31 |  |  |
| Abtastrate                                                       | 31 |  |  |
| Datenlogger – Analyse der im Messgerät gespeicherten Daten       | 31 |  |  |
| Datenlogger-Speicher löschen                                     | 33 |  |  |
| Oberwellen-Messung                                               | 33 |  |  |
| Einstellung von Datum und Uhrzeit                                | 35 |  |  |
| Datenübernahme in ein externes Programm                          | 36 |  |  |
| Wartung                                                          | 38 |  |  |
| Reinigung                                                        | 38 |  |  |
| Kalibrierung                                                     | 38 |  |  |
| Batteriewechsel                                                  | 38 |  |  |
| Knopfzelle                                                       | 39 |  |  |
| Technische Daten                                                 | 40 |  |  |
| Technische Daten - Allgemein                                     | 42 |  |  |
| Beschränkte Gewährleistung und Haftungsbeschränkung              | 42 |  |  |
| Reparatur                                                        | 43 |  |  |

۲

( )

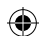

# Auf dem Gerät und der Bedienungsanleitung vermerkte Hinweise:

| ▲ | Achtung: Warnung vor einer Gefahrens-<br>telle, Bedienungsanleitung beachten.    |          | Schutzisolierung; Gerät der<br>Schutzklasse II entsprechend IEC<br>61140.                                                                                                    |
|---|----------------------------------------------------------------------------------|----------|----------------------------------------------------------------------------------------------------|
|   | Spannung: Vorsicht! Gefährliche Span-<br>nung, Gefahr des elektrischen Schlages. | CE       | CE Konformitäts-Zeichen, bestä-<br>tigt die Einhalten der gültigen<br>Richtlinien. Die Anforderungen<br>der EMV-Richtlinie 89/336/EWG<br>und der Niederspannungsricht-<br>linie 73/23/EWG mit den jeweils<br>betreffenden Normen werden<br>ebenfalls eingehalten. |
| ß | Hinweis: Bitte unbedingt beachten.                                               | <b>8</b> | Kennzeichnung elektrischer und<br>elektronischer Geräte (WEEE<br>Richtlinie 2002/96/EG)                                                                                                    |

▲Die Bedienungsanleitung enthält Informationen und Hinweise, die zu einer sicheren Bedienung und Nutzung des Gerätes notwendig sind.

Vor der Verwendung des Gerätes ist die Bedienungsanleitung aufmerksam zu lesen und in allen Punkten zu befolgen.

☆Wird die Anleitung nicht beachtet oder sollten Sie es versäumen, die Warnungen und Hinweise zu beachten, können ernste oder lebensgefährliche Verletzungen bzw. Beschädigungen des Gerätes eintreten.

# Allgemeines/ Einleitung/ Lieferumfang

Der Amprobe PQ55A ist ein tragbares Messgerät für die Leistungsmessung in Versorgungsnetzen. Das Leistungsmessgerät zeichnet sich durch folgende Eigenschaften aus:

### Eigenschaften

- Tragbares 3-Phasen-Leistungs- und Energiemessgerät
- Umfangreiche Echtzeitüberwachung, Aufzeichnung und Analyse von Dreiphasen-Systemen

#### Messfunktionen:

Spannung (Effektivwert) Strom (Effektivwert) Leistung (Wirk-, Schein- und Blindleistung) Leistungsfaktor, Phasenwinkel

- Multifunktionale Messwertanzeige
- Interner Datenlogger von 512 kb f
  ür Langzeit
  überwachungen
- Interner Messwertspeicher f
  ür max. 99 Einzelmessungen
- Stromversorgung wahlweise über Batterien oder über externen Netzadapter
- Datenübertragung über optisch isolierte RS 232 Schnittstelle
- Windows Software f
  ür Datenanalyse und Instrumenteeung.

#### Im Lieferumfang sind enthalten

#### 1 St. PQ55A

- 4 St. Stromzangen 1000 A
- 4 St. Abgreifklemmen, isoliert
- 4 St. Sicherheitsmessleitungen
- 8 St. 1,5 V-Batterie LR6
- 1 St. Netzadapter
- 1 St. RS-232-Kabel
- 1 St. Große Tragetasche
- 1 St. Bedienungsanleitung
- 1 St. PC-Software (für Windows ME/2000/XP),

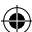

# ▲ A Sicherheitsmaßnahmen

- Bei sämtlichen Arbeiten müssen die jeweils gültigen Unfallverhütungsvorschriften der gewerblichen Berufsgenossenschaften für elektrische Anlagen und Betriebsmittel beachtet werden.
- Der Netzadapter darf nur an der auf dem Typenschild angegebenen Eingangsspannung angeschlossen werden.
- Um einen elektrischen Schlag zu vermeiden, sind unbedingt die geltenden Sicherheits- und DIN VDE-Bestimmungen bezüglich zu hoher Berührungsspannung zu beachten, wenn mit Spannungen größer 120 V (60 V) DC oder 50 V (25 V) eff AC gearbeitet wird. Die Werte in Klammern gelten für eingeschränkte Bereiche (wie z.B. Medizin, Landwirtschaft).
- Messungen in gefährlicher Nähe elektrischer Anlagen sind nur nach Anweisung einer verantwortlichen Elektrofachkraft und nicht alleine durchzuführen.
- Wenn die Sicherheit des Bedieners nicht mehr gewährleistet ist, muss das Gerät außer Betrieb gesetzt und gegen ungewollten Betrieb gesichert werden. Dies ist der Fall, wenn das Gerät:
  - offensichtliche Beschädigungen aufweist.
  - die gewünschten Messungen nicht mehr durchführt
  - zu lange unter ungünstigen Bedingungen gelagert wurde
  - während des Transports mechanischen Belastungen ausgesetzt war
- Das Leistungsmessgerät darf nur in den unter Technische Daten spezifizierten Betriebs- und Messbereichen eingesetzt werden.
- Vermeiden Sie eine Erwärmung der Geräte durch direkte Sonneneinstrahlung. Nur so kann eine einwandfreie Funktion und eine lange Lebensdauer gewährleistet werden.
- Versuchen Sie nie, eine Batteriezelle zu zerlegen! Das Elektrolyt in einer Batterie ist höchst alkalisch. Verätzungsgefahr! Wenn es zu Kontakt mit Haut oder Kleidung kommt, müssen diese Stellen sofort mit Wasser abgespült werden. Sollte Elektrolyt ins Auge geraten sein, muss es sofort mit reinem Wasser ausgespült und ein Arzt konsultiert werden.
- Versuchen Sie nie, die beiden Pole einer Batteriezelle zum Beispiel mit einem Draht zu verbinden. Der dabei entstehende sehr hohe Kurzschlussstrom verursacht große Hitzeentwicklungen. Brand- und Explosionsgefahr!
- Werfen Sie die Batteriezellen nie ins Feuer, da es dadurch zu einer Explosion kommen kann.
- Setzen Sie Batterien und Akkus nie Feucgkeit aus.
- Achten Sie bitte beim Einsetzen oder Wechseln unbedingt auf richtige Polarität. Falsch gepolte Batterien können das Gerät zerstören. Außerdem können sie explodieren oder einen Brand entfachen.
- Es dürfen nur die in den Technischen Daten spezifizierten Batterien verwendet werden!

# ▲Bestimmungsgemäße Verwendung

- Das Gerät darf nur unter den Bedingungen und für dZwecke eingesetzt werden, für die es konstruiert wurde. Hierzu sind besonders die Sicherheitshinweise, die Technischen Daten mit den Umgebungsbedingungen und die Verwendung in trockener Umgebung zu beachten.
- Die Betriebssicherheit ist bei Modifizierung oder Umbauten nicht mehr gewährleistet.

# ▲Transport und Lagerung

- Transportschäden aufgrund mangelhafter Verpackung sind von der Garantie ausgeschlossen.
- Um Beschädigungen zu vermeiden, sollten die Batterien entnommen werden, wenn das Messgerät über einen längeren Zeitraum nicht benutzt wird. Sollte es dennoch zu einer Verunreinigung des Gerätes durch ausgelaufene Batteriezellen gekommen sein, muss das Gerät zur Reinigung und Überprüfung ins Werk eingesandt werden.
- Die Lagerung des Gerätes muss in trockenen, geschlosse Räumen erfolgen. Sollte das Gerät bei extremen Temperaturen transportiert worden sein, benötigt es vor Einschalten eine Akklimatisierung von mindestens zwei Stunden.

# Stromversorgung

Die Stromversorgung erfolgt über den Netzadapteder für kurze Messungen über die mitgelieferten Batterien.

( )

- Der Netzadapter darf nur an der auf dem Typenschild angegebe Eingangsspannung angeschlossen werden.
- Benutzen Sie niemals Batterien und den Netzadapter gleichzeitig, da sich sonst die Batterien erwärmen und explodieren könnten.
- ⚠ Es darf nur der im Lieferumfang enthaltene Netzadapter angeschlossen und verwendet werden.

# Bedienelemente und Anschlüsse

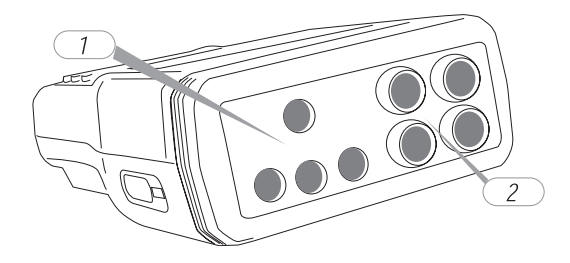

#### Seitenansicht - Anschlussfelder

( )

| 1. | Anschlüsse für Spannungsmessung (U1, U2, U3, N)<br>• Die 3 Eingangskanäle sind nicgetrennt, sie haben den gemeinsamen Bespunkt "N".<br>• Es dürfen nur Sicherheitsmessleitungen verwendet werden. |
|----|----------------------------------------------------------------------------------------------------|
| 2. | <ul> <li>Anschlüsse für Zangenadapter (11, 12, 13, 14=N)</li> <li>Drichtige Zuordnung der Anschlüsse für Spannung und Strom muss unbedingt beachtet werden.</li> </ul>                            |

# Frontansicht – Bedienelemente

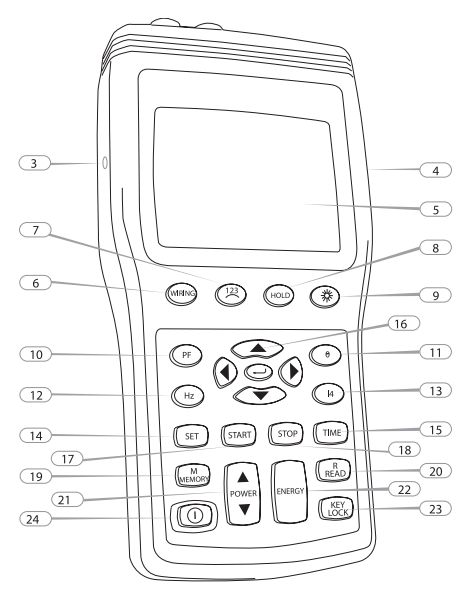

Bild: Frontansicht - Bedienelemente

( )

(\$

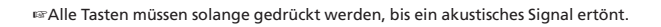

|          |                 | Seitlicher Anschluss für die Stromversorgung                                   |
|----------|-----------------|--------------------------------------------------------------------------------|
|          |                 | ▲Das Gerät darf nur an den mitgelieferten Netzadapter oder an einen Netzadap-  |
|          |                 | ter mit den unter Technische Daten angegebenen Daten angeschlossen werden.     |
| 4.       |                 | Seitlicher optisch isolierter Anschluss für die RS-232-Schnittstelle           |
| 5.       |                 | LC-Display                                                                     |
| 6.       |                 | Anschlussart: Funktionstaste zur Auswader Anschlussart. Folgende Anschluss-    |
|          | WIRING          | arten sind wählbar (siehe auch Kapitel Anschluss an das Stromversorgungsnetz): |
|          |                 | 1P2W: Einphasen-Leistungsmessun 1P3W: Zweiphasen-Leisgsmessung                 |
|          |                 | 3P3W2M: eiphasen-Leistungsmessung, Aronschaltung                               |
|          |                 | 3P4W: Dreiphasen-Leistungsmessung, Sternschaltung                              |
|          |                 |                                                                                |
|          |                 |                                                                                |
| 7.       | 122             | Drehfeldbestimmung: der Anschlussart "3P4W" wird durch Drücken dieser          |
|          | Ö               | Taste das Drehfeld bestimmt und in der Anzeige wie folgt dargestellt:          |
|          |                 | 123 Rechtsdrehfeld                                                             |
|          |                 |                                                                                |
|          |                 | 123 Linksdrehfeld                                                              |
|          |                 |                                                                                |
| 8.       | $\bigcirc$      | Data Hold, zum Halten des Anzeigewertes. Bei aktivierter HOLD-Funktion         |
|          | HOLD            | erscheint in Anzeige das Symbol [HOLD].                                        |
| 9.       |                 | Anzeigebeleuchtung (Backlight). Die Anzeigebeleuchtung schaltet sich auto-     |
|          | $(\mathcal{R})$ | matisch nach ca. Sekunden wer aus.                                             |
| 10.      |                 | Anzeige Leistungsfaktor: Zum Umschalten auf Anzeige des Leistungsfaktors.      |
|          | (PF)            | Die eingeschaltete Anzeige ist erkenn am Symbol "PF".                          |
| 11.      | $\bigcirc$      | Taste Anzeige Phasenwinkel, Zum Umschalten auf Anzeige des Phasenwinkels.      |
|          | ٣               | Die eingeschaltete Anzeige ist erkennbar am Symbol "O"                         |
|          |                 |                                                                                |
| 12.      |                 | Anze Netzfrequenz: Umschalten auf Anzeige der Netzfrequenz.                    |
|          | Hz              | Die eingeschaltete Anzeige ist erkennbar am Symbol "Hz".                       |
| 13.      |                 | Anzeige Strommessung über Zange 4: Zum Umschalten auf Anzeige deber            |
|          | <b>4</b>        | den Eingang "I4" gemessenen Stromes. Die eingeschaltete Anzeige ist erkenn-    |
|          |                 | bar am Symbol "I4 A".                                                          |
| 14.      |                 | Zeiteinsteng: Zur Aktivierung der Z eiteinstellungen. Gleichzeitiges Drücken   |
|          | SET             | der Tasten "SET" und "TIME" iviert die Einstellungen des Datums und der Uhr-   |
|          |                 | zeit uder Abtastrate.                                                          |
| 15.      |                 | Zum Anzeigen von Datum und Uhrzeit. Hinweis: Diese Anzeige wird auto-          |
|          |                 | matisch nach ca. 10 s wieder ausgeschalten.                                    |
| <u> </u> |                 |                                                                                |
| 16.      |                 | Navigationstasten: Zur Einstellung der Zeit und zum Abrufen der gespeichert-   |
|          |                 | Werte.                                                                         |
|          |                 |                                                                                |
|          |                 |                                                                                |
| 16a      | $\square$       | ENTER-Taste zur Bestätigung einer Einstellung                                  |
|          |                 |                                                                                |
| 17       | CTART           | Datenlogger: Zum Starten der Aufzeichnung von Messwerten                       |
|          | LIARI           | Bei aktivierter Aufzeichnung erscheint in der Anzeige das mit der eingestell-  |
|          |                 | ten Messrate blinkende Symbol [M] und darunter die Nummer der aktuellen        |
|          |                 | Messreihe.                                                                     |
| 18.      | STOP            | enlogger: Zum Beenden der Aufzeichnung von Messwerten.                         |
|          | LIDP            |                                                                                |
| 19.      | M               | Messwertspeicher: Zum Speichern einzelner Messwerte. Beim Speichern einer      |
|          | MEMORY          | Messung erscheint in der Anzeige kurz das Symbol [M] und darunter die          |
|          |                 | Nummer des Speicherplatzes. Es können maximal 99 Messwerte gespeichert         |
|          |                 | werden.                                                                        |
|          |                 |                                                                                |

1/18/08 12:31:06

| 20. | READ         | Messtspeicher. Zum Anzeigen einzeln gespeicherter Mwerte. Nach der Um-<br>schaltung auf Anzeige der Messwerte erscheint in der Anzeige das Symbol<br>[R]. Mit den Navigationstasten ▲ und ▼ können, beginnend mit dem ersten<br>Speicherplatz, die Messwerte ausgewählt und aneigt werden. Durch Drücken<br>der Taste → wird der Speichermodus wieder lassen.                                                                                                    |
|-----|--------------|----------------------------------------------------------------------------------------------------|
| 21. | POWER        | Leistungsanzeige. Wipptaste zum Umschalten der Anzeige von Leungdaten.<br>auwählte Anzeige ist in der Anzeige wielgt gekennzeichnet:<br>t = Getwert<br>1 = Phase 1<br>2 = Phase 2<br>3 = Phase 3                                                                                                    |
| 22. | ENERGY       | Energiemessung: Zum Umschalten der Anzeige von Energiedaten.                                                                                                    |
| 23. | (KEY<br>LOCK | Tastatursperre. Die aktivierte Tastatursperre ist erkennbar am Symbol "LOCK".<br>☞Die Tasten 圖 und                                                                                                    |
| 24. |              | <ul> <li>Ein- und schalttaste. ☞Beim Einschalten wird automatisch die Funktion Auto-Power-Off aktiviert, d.h. 30 Minuten nach der letzten Tastenbetätig schaltet sich das Gerät aus. Um z.B. Langzeitmessungen durchzuführen, muss die Funktion Auto-Power-Off wie folgt deaktiviert werden:         <ol> <li>Gerät ausschalten</li> <li>Taste "HOLD" drücken und halten und Gerät einschalten. Die Taste "HOLD" solange gedrückt halten bis die gesamte Anzeige erscheint.</li> <li>Wurde zusätzlich die HOLD-Funktion aktiviert, muss die Taste "HOLD" nochmals gedrückt werden.</li> </ol> </li> <li>Ist die Funktion Auto-Power-Off deaktiviert, fehlt in der Anzeige das Symbol ø.</li> </ul> |

# Geräteunterseite:

Auf der Geräteunterseite befindet sich der Aufstellbügel und das Batteriefach.

# Anzeige

( )

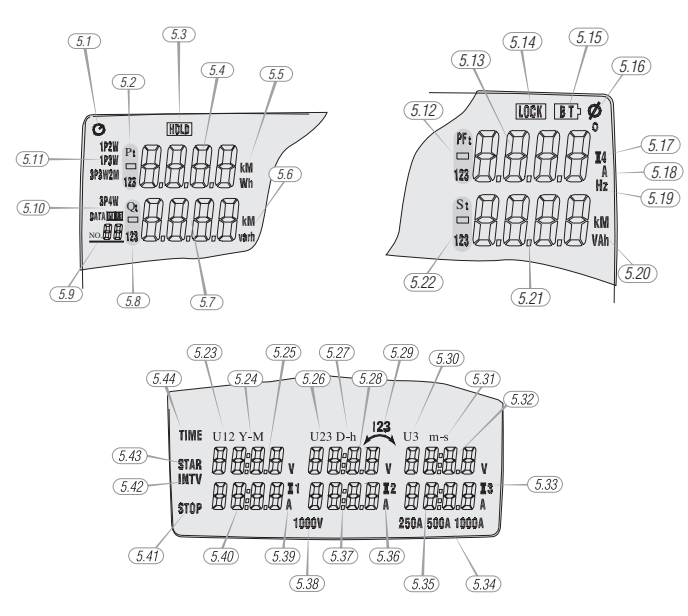

8

 $( \blacklozenge$ 

(\$

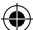

Die Multifunktionsanzeige enthält die aktuell gemessenen Grundgrößen. Das Anzeigeformat und die Einheiten (V, kV, A, kA, W, kW, MW etc...) werden automatisch entsprechend der eingestellten Werte gewählt.

| 5.1  | Ó Funktion Auto-Power-Off ist aktiviert                                                                     |
|------|----------------------------------------------------------------------------------------------------|
| 5.2  | P1 Anzeige der Wirkleistung auf Phase 1                                                                     |
|      | P2 Anzeige der Wirkleistung auf Phase 2                                                                     |
|      | P3 Anzeige der Wirkleistung auf Phase 3                                                                     |
|      | Pt Anzeige der gesamten Wirkleistung                                                                        |
| 5.3  | [HOLD] Aktivierte HOLD-Funktion                                                                             |
| 5.4  | Anzeigewert für Wirkleistung                                                                                |
| 5.5  | Einheit der Wirkleistung: kW oder                                                                           |
|      | Einheit der Energie: kbzw. MWh                                                                              |
| 5.6  | Einheit der Blindleistung: kvar oder                                                                        |
|      | Einheit der Energie: kvarh bzw. Mvarh                                                                       |
| 5.7  | Anzeigewert für Blindleistung                                                                               |
| 5.8  | Q1 Anzeige der Blindleistung auf Phase 1                                                                    |
|      | Q2 Anzeige der Blindleistung auf Phase 2                                                                    |
|      | Q3 Anzeige der Blindleistung auf Phase 3                                                                    |
|      | Qt Anzeige der geten Blindleistung                                                                          |
|      | In regatives Vorzeichen "- "zeigt einen voreilenden Strom.                                                  |
| 5.9  | DATA No.xx Anzeige des Speicherplatzes. Manueller Messwertspeicher:                                         |
|      | Aneige des zuletzt gespeicherten manuellen Messwerteu bis 99)                                               |
|      | Dateniogger: Anzeige der zuletzt gespeicherten Messreine (UT bis TU)                                        |
|      | Wind TO Wessreinen oder 21.000 Messwerte können gespeichert werden.                                         |
|      | Wird "FF angezeigt, ist der Speicher voll.<br>Wird "00" angezeigt ist der Messwortspeicher leer             |
| 5 10 |                                                                                                    |
| 5.10 | [W] Anzeige für aktive specherung<br>Re: Bai der manuellen Messwertsneicherung erscheint kurz das Symbol[M] |
|      | Bei einer aktiven Datenloggeraufzeichnung ist das Symbol permanent an und wird                              |
|      | beim automatischen Sneichern kurz ausgeblendet                                                              |
|      | [R] Anzeige der einzeln gespeicherten Messwerte                                                             |
|      | DATA [R] No. xx. Anzeige des Speicherplatzes für den Messwert                                               |
| 5.11 | 1P2W Einphasen-Leistungsmessung                                                                             |
|      | 1P3W Zweiphasen-Leistungsmung                                                                               |
|      | P3W2M Dreiphasen-Leistungsmessung, Aronschaltung                                                            |
|      | 3P4W Dreiphasen-Leistungsmessung, Sternschaltung                                                            |
| 5.12 | PF1 Anzeige des Leistungsfaktors auf Phase 1                                                                |
|      | PF2 Anzeige des Leistungsfaktors auf Phase 2                                                                |
|      | PF3 Anzeige des Leistungsfaktors auf Phase 3                                                                |
|      | PFt Anzeige des gesamten Leistungsfaktors                                                                   |
|      | Ein negatives Vorzeichen "- "Zeigt einen voreilenden Strom.                                                 |
| 5.13 | Anzeigewert der Zusatzanzeige                                                                               |
| 5.14 | [LOCK] Tastatursperre ist eingeschaltet                                                                     |
| 5.15 | [BT] Anzeige für verbrauchte Batterien                                                                      |
| 5.16 | ø Anzeige des Phasenwinkels                                                                                 |
| 5.47 | <sup>e</sup> Einheit des Phasenwinkels                                                                      |
| 5.17 | Anzeige des über den Eingang "14" gemessenen Stromes                                                        |
| 5.18 | Einheit des Stromes                                                                                         |
| 5.19 | Einneit der Frequenz                                                                                        |
| 5.20 | Einneit der Scheinleistung: KVA oder                                                                        |
| E 21 | Einneit der Energie: KVAn bzw. MVAn                                                                         |
| 5.21 | Anzeigewert für Scheinleistung                                                                              |
| 5.22 | ST Anzeige der Scheinleistung auf Phase 1                                                                   |
|      | S2 Anzeige der Scheinleistung auf Phase 3                                                                   |
|      | St Anzeige der gesamten Scheinleistung                                                                      |
| 5 23 | 111 oder 1112 Anzeige der Spannung auf Phase 1 (111) oder der Leitersnannung 1112                           |
| 5.25 | V NA Assesting für Jahr (V) und Marset (A)                                                                  |
| 5.24 | Y-IVI Anzeige für Jahr (Y) und Monat (M)                                                                    |

# Die folgenden Symbole und Werte werden angezeigt:

۲

( )

9

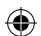

| 5.25 | Anzeigewert für Spannung oder Datum                                           |
|------|-------------------------------------------------------------------------------|
| 5.26 | U2 oder U23 Anzeige der Spannung auf Phase 2 (U2) oder der Leiterspannung U23 |
| 5.27 | D-h Anzeige für Tag (D) und Stunde (h)                                        |
| 5.28 | Anzeigrt für Spannung oder Datum/ Zeit                                        |
| 5.29 | <-123 oder 123-> Anzeige des Drehfeldes                                       |
| 5.30 | U3 Anzeige der Spannung auf Phase 3                                           |
| 5.31 | m-s Anzeige für Minute (m) und Sekunde (s)                                    |
| 5.32 | Anzeigewert für Spannung oder Zeit                                            |
| 5.33 | Einheiten für Phase 3                                                         |
| 5.34 | 250 A, 500 A, 1000 A Anzeige des Strommessbereichs                            |
|      | Die Umschaltung erfolgt automatisch (Autorange-Funktion).                     |
| 5.35 | Anzeigewert für Stroder Zeit                                                  |
| 5.36 | Einheiten für Phase 2                                                         |
| 5.37 | Anzeigewert für Strom oder Datum/Zeit                                         |
| 5.38 | 1000 V Anzeige des Spannungsmessbereichs                                      |
| 5.39 | Einheiten für Phase 1                                                         |
| 5.40 | Anzeigewert für Strom oder Datum                                              |
| 5.41 | STOP Anzeige der Endzeit für die Energieberechnung                            |
| 5.42 | INTV Anzeige für eingestellte Abtastrate                                      |
|      | Folgende Einstellungen sind möglich:                                          |
|      | 5 s, 30 s, 1 min, 2 min.                                                      |
| 5.43 | STAR Anzeige der Anfangszeit für die Energieberechnung                        |
| 5.44 | TIME Anzeige für Datum und Uhrzeit                                            |

# Betriebsvorbereitung

Bevor das Gerät in Betrieb genommen wird, müssen zuerst die Batterien eingelegt werden. Es müssen hierbei unbedingt dinter Punkt 2.0 beschriebenen Hinweise bzgl. dem Umgang mit Batterien beachtet werden.

# Einlegen der Batterien

(�)

- 1) Die beiden Schrauben des Batteriefachdeckels auf der äuserückseite herausschrauben.
- 2) Den Battefachdeckels entfernen.
- 3) Die mitgelieferten Batterien richtig gepolt einsetzen.

Die richtige Lage der Batterien ist auf der Innenseite des Batteriefachs abgebildet.

4) Den Batteriefachdeckels wieder aufsetzen und mit den Schren befestigen.

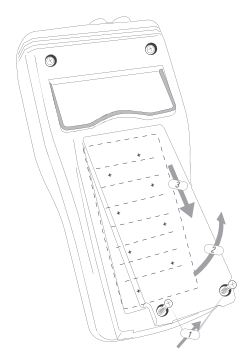

Bild: Rückseite

10

( )

 $(\mathbf{\Phi})$ 

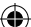

### Allgemeines zu Messungen

▲Bei jeder Messung müssen die Sicherheitshinweise unter Punkt 2.0 beachtet werden.

Messungen müssen entsprechend djeweils geltenden Normen durchgeführt werden.

#### Durchführung von Messungen

#### Anschluss an das Stromversorgungsnetz

- ▲Bei sämtlichen Arbeiten müssen die jeweils gültigen Unfallverhütungsvorschriften der gewerblichen Berufsgenossenschaften für elektrische Anlagen und Betriebsmittel beachtet werden.
- ▲ Um einen elektrischen Schlag zu vermen, sind unbedingt die geltenden Sicherheitsund DIN VDE-Bestimmungen bezüglich zu hoher Berührungsspannung zu beachten, wenn mit Spannungen größer 12 (60 V) DC oder 50 V (25 V)eff AC gearbeitet wird. Die Werte in Klammern gelten für eingeschränkte Bereichwie z.B. Medizin, Landwirtschaft).
- ▲Messungen in gefährlicher Nähe elektrischer Anlagen sindr nach Anweisung einer verantwortlichen Elektrofachkraft und nicht alleine durchzuführen.
- ▲Vor dem Anschluss der Messleitungen muss das Messgerät auf die richtige Anschlussart eingestellt werden.
- ▲ Die richtige Zuordnung der Anschlüsse für Spannung und Strom muss unbedingt beachtet werden.
- Phasenzuordnung: Die Messeingä dürfen nicht vertauscht werden. D.h. wenn z.B. die Spannungsklemmen für die erste Phase an dem Spannungseingang U1 angeschlossn wurden, muss die Stromzange für diese Phase an den Stromeingang I1 angeschlossen werden. Beachten Sie die Markierungen auf den Zangenadaptern und dem Anschlussfeld.
- ▲ dem Anschluss der Messleitungen muss mit einem geeigneten Messgerät der Neutralleiter für den Eingang N bestimmt werden.
- ▲Die Messleitungen und Pr
  üfspitzen d
  ürfen nur an den daf
  ür gesehenen Gr
  üfffl
  ächen gehalten werden. Das Ber
  ühren der Pr
  üfspitzen ist unter allen Umst
  änden zu vermeiden.
- ▲Die Messeingänge U1, U2 und U3 sind galvanisch miteinander verbunden. Den gemeinsamen Bezugspunkt bildet der Eingang N. Nicht benötigte Messeingänge dürfen nicht angeschlossen den!
- ▲ Bei Zangenadaptern ist darauf zu achten, dass diese vor dem Umfassen eines stromführenden Leiters an das Messgerät angeschlossen sind. Offene Ausgänge eines Zangenadapters können durch hohe Induktionsspannungen zur Gefährdung des Benutzers oder zur Zerrung des Zangenadapters führen.
- Beim Anschluss der Zangenadapter ist darauf zu achten, dass der auf den Stromzangen angebrachte Pfeil (Rtung des Stromflusses) von der Stromversorgung zum Verbraucher (Last) hin zeigen muss. D.h. der Aufdruck muss zur Stromversorgung hin ausgerichtet sein.

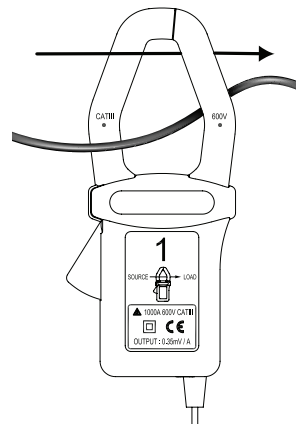

Wird eine Zange in der entgegengesetzten Richtung angeschlossen, so würde die in dieser Phase gemessene Leistung als negativ erscheinen.

Da der Spannungseingang U1 das Hauptsignal fden PQ55A darstellt, muss dieser immer angeschlossen werden - d.h. auch bei Messung von U2, U3, 11, 12 und 13. Wird dieser Eingang nicht angeschlossen bzliegt keine Spannung an, zeichnet das Messgerät keine Messwerte auf.

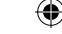

### Einphasen-Leistungsmessung – Anschlussa1P2W

- 1) Gerät einschalten
- Mit der Funktionstaste "Wiring" (6) die Anscssart 1P2W auswählen. Bei erfolgter Auswahl erscheint die folgende Anzeige mit dem Symbol 1P2W (5.11):

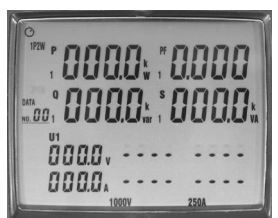

#### Anzeige Anschlussart 1P2W

3) Die Messeingänge werden wie in der folgenden Zeichnung angeschlossen:

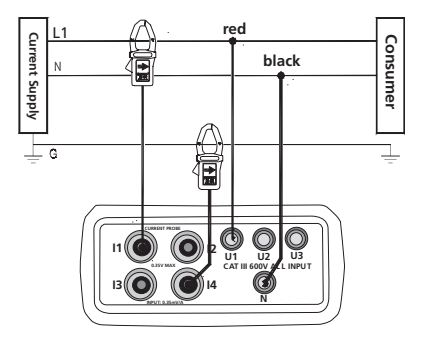

Anschlussart 1P2W L1: Phase

N: Neutralleiter

G: Schutzleiter

Stromrichtung: Der Aufruck auf dem Zangen-adapter muss zur Stromvorgung hin ausgerichtet sein.

Schließen Sie die Messleitungen wie folgt an das Messgerät an:

- 1) Schwarze Messleitung mit der Buchse N verbinden.
- Messleitung mit der Buchse U1 verbinden.
- 3) Zangenadapter 1 mit der Buchse I1 verbinden
- 4) Bei Bedarf Zangenadapter 4 mit der Buchse I4 verbinden.

☞Dieser Anschluss kann zur Überwachung des Schutzleiterstromes verwendet werden.

Schließen Sie nun die Messleitungen mit den Krokoklemmen und die Zangenadapter an die zu prüfende Stromversorgung an.

- 1) Schwarze Messleitung mit Neutralleiter N verbinden.
- 2) Rote Messleitung mit der Phase L1 verbinden.
- Öffnen Sie den Zangenadapter 1 durch Betätigen des Zangenöffnungshebels und umschließen Sie die stromführende Phase L1.
- Achten Sie darauf, dass die Zange den Leiter vollständig uhließt und kein Luftspalt vorhanden ist.
- 4) Bei Bedarf Zangenadap 4 in der gleichen Weise an den Schutzleiter anschlie-

12

•

ßenn der Ange erscheinen die aktuellen Messwerte. Die folgenden zusätzlichen Mesrte können nacheinander ausgewählt und in der Zusatzanzeige (5.13) angezeigt werden:

| Hz     | Zum Anzeigen der Netzfrequenz drücken Sie die Taste "Hz" (12).                       |
|--------|--------------------------------------------------------------------------------------|
| . 💿    | Zum Anzen des Phasenwinkels drücken Sie die Taste 🧿 (11).                            |
| PF     | Zum Anzeigen des Leungsfaktors drücken Sie die Taste "PF" (10)                       |
| 14     | Bei Bedarf: Zum Anzeigen des Schutzleiterstromes drücken Sie die Taste<br>"I4" (13). |
| MEMORY | inzelne Messungen können mit der Taste "M/MEMORY" (19) gespei-<br>chert werden.      |
| ENERGY | Zum Messen der Energiewerte muss die Taste "ENERGY" (22) gedrückt werden.            |

In dieser Messart ist die automatische Abschaltung (Auto-Power-Off) des Gerätes deaktiviert.

Es werden die folgenden Werte angezeigt.

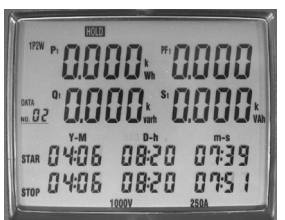

Anzeige Messart Energie

Im unteren Bereich erscheint in der Zeile "STAR" (5.43) die Startzeit der Messung. Darunter wird während der Messung das aktue Datum und die Uhrzeit aneigt, d.h bei laufender Anzeige werden die Energiewerte permanent berechnet.

In oberen Bereich der Anzeige werden nun die Gesamtwerte (erkenn am Suffix "t") für Wirkleisg (5.4), Blindleistung (5.7), Scheinleistung (5.21) und stungsfaktor (5.13) dargestellt.

| STOP | Durch Drücken der Taste (510P) (18) wird die Messung beendet.                                              |
|------|----------------------------------------------------------------------------------------------------|
|      | In der Anzeige erscheint das Symbol [HOLD] und der Zeile "STOP" (5.41)<br>der Endzeitpunkt der Berechnung. |
| 0    | Durch Drücken der Taste " 🗢 "(16a) wird wieder auf normale Messung<br>umgeschalten.                        |

reie Messwerte der Energiemessung können nicht gespeichert werden.

PQ55\_German\_Manual (rev1b).indd 13

13

•

# Zweiphasen-Leistungsmessung – AnschlussarP3W

- 1) Gerät einschalten
- Mit der Funktionstaste "WIRING" (6) die Anschlussart 1P3uswählen. Bei erfolgter Auswahl erscheint die folgende Anzeige mit dem Symbol 1P3W (5.11):

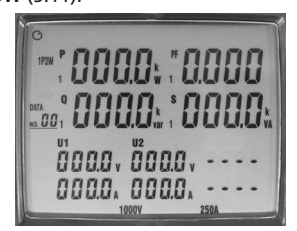

# Anzeige Anschlussart 1P3W

3) Messeingänge werden wie in der folgenden Zeichnung angeschlossen:

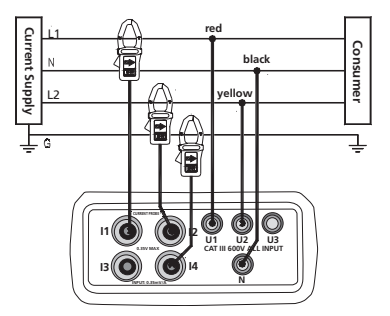

- Anschlussart 1P3W L1: Phase 1
- L1: Phase 1 L2: Phase 2

- LZ: Phase Z
- N: Neutralleiter
- G: Schutzleiter

Ber Aufruck auf dem Zangenadapter muss zur Stromversorgung hin ausgerichtet sein.

Schließen Sie die Messleitungen wie folgt an das Messgerät an:

- 1) Schwarze Messleng mit der Buchse N verbinden.
- 2) Rote Messleitung mit der Buchse U1 verbinden.
- 3) Gelbe Messleitung mit der Buchse U2 verbinden.
- 4) Zangenadapter 1 mit der Buchse I1 verbinden.
- 5) Zangenadapter 2 mit der Buchse I2 verbinden.
- 6) Bei Bedarf Zangenadapter 4 mit der Buchse I4 verbinden.

Preser Anschluss kann zur Überwachung des Schutzleiterstromes verwendet werden.

Schließen Sie nun die Messleitungen mit den Krokodilklemmen und die Zangenadapter an die zu prüfende Stromvorgung an.

- 1) Schwarze Messleitung mit Neutralleiter N verbinden.
- 2) Rote Messleitung mit der Phase L1 verbinden.
- 3) Gelbe Messleitung mit der Phase L2 verbinden.
- 4) Öffnen Sie den Zangenadapter 1 durch Betätigen des Zangenöffnungshebels und umschließen Sie die stromführende Phase L1.

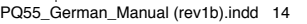

- Achten Sie darauf, dass Zange den Leiter vollständig umschließt und kein Luftspalt vorhanden ist.
- 5) Schließen Sie in der gleichen Weise den Zangenadapter 2 an die Phase L2 an.
- 6) Bei Bedarf Zangenadapter 4 in der gleichen Weise an den Schutzleiter anschließen.

In der Anzeige erscheinen die aktuellen Messwerte.

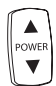

 $(\mathbf{\Phi})$ 

Durch Drücken der Taste " – PR – " kann zwischen den Messwerten von Phase L1, Phase L2 und dem Getwert umgeschalten werden. Der jeweils angezeigte Wert k am Suff1, 2 oder t (5.2) zugeordnet werden.

Die folgenden zusätzlichen Mesrte können nacheinander ausgewählt und in der Zusatzanzeige (5.13) angezeigt werden:

| Hz     | Zum Anzeigen der Netzfrequenz drücken Sie die Taste "Hz" (12).                    |
|--------|-----------------------------------------------------------------------------------|
|        | Zum Anzen des Phasenwinkels drücken Sie die Taste <b>o</b> (11).                  |
| PF     | Zum Anzeigen des Leungsfaktors drücken Sie die Taste "PF" (10)                    |
| (14)   | Bei Bedarf: Zum Anzeigen des Schutzleiterstromes drücken Sie die Taste "I4" (13). |
| MEMORY | inzelne Messungen können mit der Taste "M/MEMORY" (19) gespei-<br>chert werden.   |
| ENERGY | Zum Messen der Energiewerte muss die Taste "ENERGY" (22) gedrückt werden.         |

In dieser Messart ist die automatische Abschaltung (Auto-Power-Off) des Gerätes deaktiviert.

Es werden die folgenden Werte angezeigt:

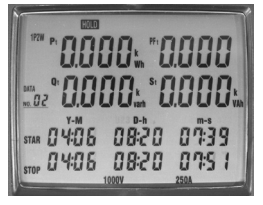

Anzeige Messart Energie im unteren Bereich erscheint in der Zeile "STAR" (5.43) die Startzeit der Messung. Darunter wird während der Messung das aktuelDatum und die Uhrzeit angigt, d.h bei laufender Anzeige werden die Energiewerte permanent berechnet.

Im oberen Bereich der Anzeige werden nun die Gesamtwerte (erkennbam Suffix "t") für Wirkleist (5.4), Blindleistung (5.7), Scheinleistung (5.21) und Ltungsfaktor (5.13) dargestellt.

| STOP | Durch Drücken der Taste (STOP) (18) wird die Messung beendet.                                              |
|------|----------------------------------------------------------------------------------------------------|
|      | In der Anzeige erscheint das Symbol [HOLD] und in der Zeile OP" (5.41)<br>der Endzeitpunkt der Berechnung. |
| 0    | Durch Drücken der Taste "                                                                                  |

RDie Messwerte denergiemessung können nicht gespeichert werden.

# Dreiphasen-Leistungsmessung, Aronschaltung – Anschlussart 3P3W2M

#### 1)erät einschalten

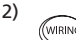

Mit der Funktionstaste "WIRING" (6) die Anschlust 3P3W2M auswäh len. Bei erfolgter Auswahl erscheint die folgende Anzeige mit dem Symbol 3P3W2M (5.11):

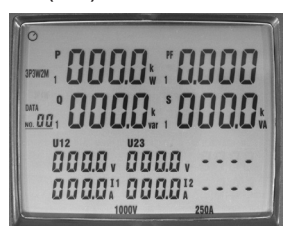

Anzeige Anschlussart 3P3W2M

3) Die Messeingänge werden wie in der folgenden Zeichnung angeschlossen

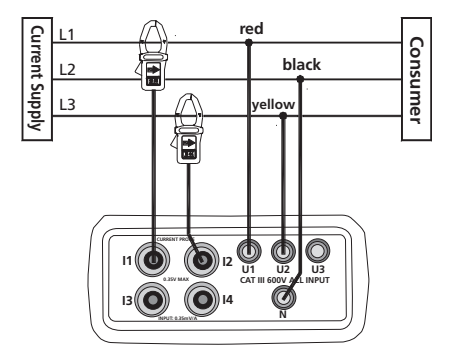

Anschlussart 3P3W2M L1: Phase 1 L2: Phase 2 L3: Phase 3

Stromrichtung: Der Aufruck auf dem Zangen-adapter muss zur Stromversorgung hin ausgerichtet sein.

Schließen Sie die Messleitungen wie folgt an das Messgerät an:

- 1) Schwarze Messleitung mit der Buchse N verbinden.
- 2) Rote Messleitung mit der Buchse U1 verbinden.
- 3) Gelbe Messleitung mit der Buchse U2 verbinden.
- 4) Zangenadapter 1 mit der Buchse I1 verbinden.
- 5) Zangenadapter 2 mit der Buchse I2 verbinden.

Schließen Sie nun die Messleitungen mit den Krokodilklemmen und die Zangenadapter an die zu prüfendtromversorgung an.

- 1) Schwarze Messleitung mit der Phase L2 verbinden.
- 2) Rote Messleitung mit der Phase L1 verbinden.
- 3) Gelbe Messleitung mit der Phase L3 verbinden.
- Öffnen Sden Zangenadapter 1 durch Betätigen des Zangenöffnungshebels und umschließen Sie die stromführende Phase 1.

16

•

- Achten Sie darauf, dass die Zange den Leiter vollständig umschließt und kein Luftspalt vorhanden ist.
- 5) Schließen Sie in der gleichen Weise den Zangenadapter 2 an die Phase L3 an.

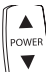

Durch Drücken der Taste " - PR - " kann zwischen den Messwerten von Phase L1, Phase L2 und dem Getwert umgeschalten werden. Der jeweils angezeigte Wert k am Suff1, 2 oder t (5.2) zugeordnet werden.

Die folgenden zusätzlichen Mesrte können nacheinander ausgewählt und in der Zusatzanzeige (5.13) angezeigt werden:

| Hz     | Zum Anzeigen der Netzfrequenz drücken Sie die Taste "Hz" (12).                    |
|--------|-----------------------------------------------------------------------------------|
| ()     | Zum Anzen des Phasenwinkels drücken Sie die Taste <b>@</b> (11).                  |
| PF     | Zum Anzeigen des Leungsfaktors drücken Sie die Taste "PF" (10)                    |
| (I4)   | Bei Bedarf: Zum Anzeigen des Schutzleiterstromes drücken Sie die Taste "I4" (13). |
| MEMORY | inzelne Messungen können mit der Taste "M/MEMORY" (19) gespei-<br>chert werden.   |
| ENERGY | Zum Messen der Energiewerte muss die Taste "ENERGY" (22) gedrückt werden.         |

In dieser Messart ist die automatische Abschaltung (Auto-Power-Off) des Gerätes deaktiviert.

Es werden die folgenden Werte angezeigt:

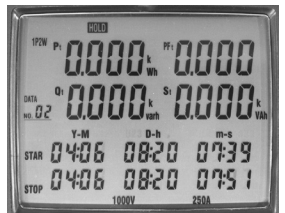

### Anzeige Messart Energie

Im unteren Bereich erscheint in der Zeile "STAR" (5.43) die Startzeit der Messung. Darunter wird während der Messung das aktue Datum und die Uhrzeit aneigt, d.h bei laufender Anzeige werden die Energiewerte permanent berechnet.

Im oberen Bereich der Anzeige werden nun die Gesamtwerte (erkennbam Suffix "t") für Wirkleis-g (5.4), Blindleistung (5.7), Scheinleistung (5.21) und stungsfaktor (5.13) dargestellt.

| STOP | Durch Drücken der Taste (500) (18) wird die Messung beendet.<br>In der Anzeige erscheint das Symbol [HOLD] und in der ZeileTOP" (5.41)<br>der Endzeitpunkt der Berechnung. |
|------|----------------------------------------------------------------------------------------------------|
| 0    | Durch Drücken der Taste " 🔍" (16a) wird wieder auf normale Messung umgeschalten.                                                                                           |

Die Messwerder Energiemessung können nicht gespeichert werden.

# Dreiphasen-Leistungsmessung, Sternschaltung – Anschlurt 3P4W

#### 1) Gerät einschalten

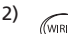

Mit der Funktionstaste "WIRING" (6) die Anschlussart 3P4W auswän. Bei erfolgter Auswahl erscheint die folgende Anzeige mit dem Symbol 3P4W (5.11):

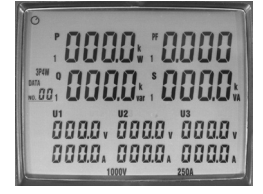

Anzeige Anschlussart 3P4W

Die Messeingänge werden wie in der folgenden Zeichnung angeschlossen

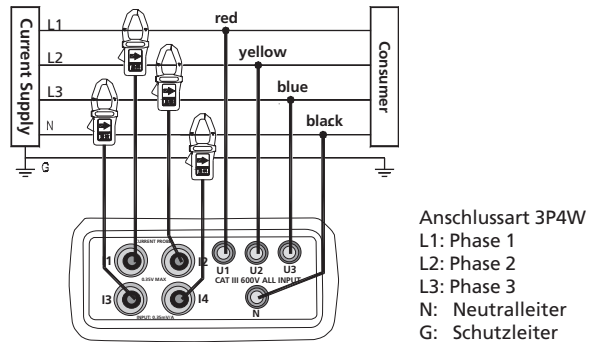

☞Der Aufruck auf dem Zangenadapter muss zur Stromversorgung hin ausgerichtet sein.

Schließen Sie die Messleitungen wie folgt an das Messgerät an:

- 1) Schwarze Messleitung mit der Buchse N verbinden.
- Rote Messleitung mit der Buchse U1 verbinden.
- 3) Gelbe Messleitung mit der Buchse U2 verbinden.
- 4) Blaue Messleitung mit der Buchse U3 verbinden.
- 5) Zangenadapter 1 mit der Buchse I1 verbinden:
- 6) Zangenadapter 2 mit der Buchse I2 verbinden:
- 7) Zangenadapter 3 mit der Buchse I3 verbinden:
- 8) Zangenadapter 4 mit der Buchse I4 verbinden:

Schließen Sie nun die Messleitungen mit den Krokodilklemmen und die Zangenadapter an die zu prüfende Stromversorgung an.

- 1) Schwarze Messleitung mit dem Neutleiter N verbinden.
- 2) Rote Messleitung mit der Phase L1 verbinden.
- 3) Gelbe Messleitung mit der Phase L2 verbinden.
- 4) Blaue Messleitung mit der Phase L3 verbinden.
- Öffnen Sie den Zangenadapter 1 durch Betätigen des Zangenöffnungshebels und umschließen Sie die stromführende Phase L1.

Achten Sie darauf, das die Zange den Leiter vollsdig umschlie
ßt und kein Luftspalt vorhanden ist.

- 1) Schließen Sie in der gleichen Weise den Zangenadapter 2 an die Phase L2 an.
- 2) Schließen Sie in der gleichen Weise den Zangenadapter 3 an die Phase L3 an.
- Schließen Sie in der gleichen Weise den Zangenadapter 4 an den Neutralleiter N an.

•

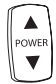

Durch Drücken der Taste " → POWER → " kann zchen den Messwerten von Phase L1, Phase L2, Phase L3 und dem Gesamrt umgeschalten werden. Der jeweils angezeigte Wert kann Suffix 2, 3 oder t (5.2) zugeordnet werden.

Die folgenden zusätzlichen Mesrte können nacheinander ausgewählt und in der Zusatzanzeige (5.13) angezeigt werden:

| Hz     | Zum Anzeigen der Netzfrequenz drücken Sie die Taste "Hz" (12).                   |
|--------|----------------------------------------------------------------------------------|
| , ®    | Zum Anzen des Phasenwinkels drücken Sie die Taste 🗿 (11).                        |
| PF     | Zum Anzeigen des Leingsfaktors drücken Sie die Taste "PF" (10)                   |
| (14) " | Bei Bedarf: Zum Anzeigen des Schutzleiterstromes drücken Sie die Taste 14" (13). |
| MEMORY | nzelne Messungen können mit der Taste "M/MEMORY" (19) gespei-<br>chert werden.   |
| ENERGY | Zum Messen der Energiewerte muss die Taste "ENERGY" (22) gedrückt werden.        |

In dieser Messart ist die automatische Abschaltung (Auto-Power-Off) des Gerätes deaktiviert.

Es werden die folgenden Werte angezeigt:

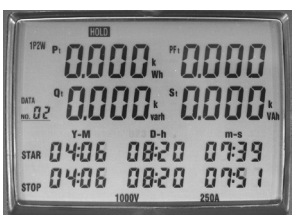

Anzeige Messart Energie

Im unteren Bereich erscheint in der Zeile "STAR" (5.43) die Startzeit der Messung. Darunter wird während der Messung das aktue Datum und die Uhrzeit aneigt, d.h bei laufender Anzeige werden die Energiewerte permanent berechnet.

In oberen Bereich der Anzeige werden nun die Gesamtwerte (erkennbam Suffix "t") für Wirkleis-g (5.4), Blindleistung (5.7), Scheinleistung (5.21) und stungsfaktor (5.13) dargestellt.

| (STOP) | Durch Drücken der Taste ((STOP) (18) wird die Messung beendet.                                             |
|--------|----------------------------------------------------------------------------------------------------|
|        | In der Anzeige ereint das Symbol [HOLD] und in der Zeile "STOP" (5.41)<br>der Endzeitpunkt der Berechnung. |
| Ð      | Durch Drücken der Taste " 💭 " (16a) wird wieder auf normaMessung umgeschalten.                             |

RDie Messwerte der Energiemessung können nicht gespeichert werden.

19

### Einphasen-ommessung

- 1) Gerät einschalten
- 2) Mit der Funktionstaste "WIRING" (6) die Anschlussart 1P2W auswäh WIRIN len. Bei erfolr Auswahl erscheint die folgende Anzeige mit dem Symbol 1P2W (5.11):

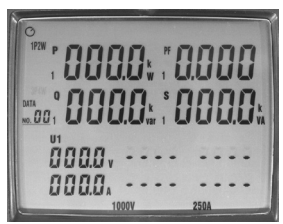

### Anzeige Anschlussart 1P2W

Die Messeingänge werden wie in der folgenden Zeichnung angeschlossen

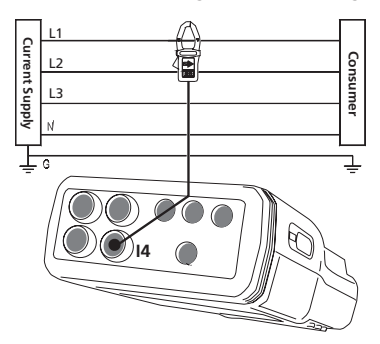

Anschlussart Strommessung

| L | .1: | Phase | 1 |
|---|-----|-------|---|
|   | -   |       | - |

| L2: | Phase 2 |  |
|-----|---------|--|
|     |         |  |

| L | 3: |  |  | Р | h | а | se | 3 |
|---|----|--|--|---|---|---|----|---|
|   |    |  |  |   |   |   |    |   |

N: Neutralleiter

(�)

G: Schutzleiter

Per Aufruck auf dem Zangenadapter muss zur Stromversorgung hin ausgerichtet sein.

Schlen Sie die Messleitungen wie folgt an das Messgerät an:

- 1) Zangenadapter 4 mit der Buchse I4 verbinden. Schließen Sie nun den Zangenadapter an den zu prüfenden Leiter an.
- 3) Öffnen Sie den Zanadapter 4 durch Betätigen des Zangenöffnungshebels und umschließen Sie die stromführende Phase.
- Achten Sie darauf, dass diange den Leiter vollständig umschließt und kein Luftspalt vorhanden ist.

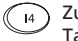

Zum Anzeigen des Stromes in der Zusatzanzeige (5.13) drücken Sie die Taste "I4" (13).

Der Messbereich für die Strommessung ist von 0 bis 250 A. Bei Überschreitung des Messbereichs erscheint der Anzeige "OL".

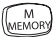

Einzelne Messungen können mit der Taste "M/MEMORY" (1gespeichert werden.

# Messwertspeicher – Speichern einzelner Messungen

Mit dieser Funktion können maximal 99 einzelne Messungen gespeichert werde

- A) Messungen speichern
- 1) Gerät einschalten
- 2) Messung durchführen
- 3) Die gewünschte Messung durch Drücken der Taste "M/MEMORY" (19) speichern.

Beim Speichern einer Messung erscheint in der Anzeige kurz das Symbol [und darunter die Nummer Speicherplatzes.

#### B) Messungen auslesen

Taste "R/READ" (20) drücken. In der Anzeige ersche das Symbol [R] (5.44).

- <sup>R</sup>
   <sub>READ</sub> Mit den Navigationstasten "▲" und " ✓" (16) kön, beginnend mit dem ersten Speicherplatz, die Messungen ausgewählt und angezeigt werden.
- Durch Drücken der Taste
   (16a) wird der Speichermodus wieder verlassen.

#### C) Messungen löschen

- 1) Gerät ausschalten
- 2) (MEMORY (19) drücken und halten.
- 3) Das Gerät einschalten.

# Aufzeichnung mit dem Datenlogger

Mit dieser Funktion besteht die Möglichkeit bis zu 21.000 Messwerte mit dem internen Datenlogger aufzuzeichneZur Auswertung müssen die intern gespeicherten Daten an einen PC übertragen werden (siehe Kapitel Register Datalogger).

III Winden gesamten Messwertspeicher zu nutzen, muss vor dem Start der Aufzeichnung der Messwertspeicher für dDatenlogger gelöscht werden.

### Messwerte im Datenlogger löschen

Die Werte im Datenlog können nur über die mitgelieferte Software gelöscht werden (siehe Kapitel Register Datalogger).

 $( \blacklozenge )$ 

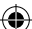

# Grundeinstellungen

Vor dem Start der Aufzeichnung sollte das Datum und die Abtastrate eingestellt werden.

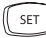

Zum Einstellen der Uhrzeit die Tasten "SET" (14) und "TIME" (15) gleichzeitig drücken.

IME In der Anzeige erscheint das Symbol "TIME" (5.41) und die Zeile "Datum und Uhrzeit" mit folgender Zuordnung:

| Y-M | (5.24) Anzeige für Jahr (Y) und Monat (M)  |
|-----|--------------------------------------------|
| D-h | (5.27) Anzeige für Tag (D) und Stunde (h)  |
| m-s | (5.31) Anzeige für Min (m) und Sekunde (s) |

- Der jeweils blinkende Wert kann nun mit den Navigationstasten "▲" und "▼" (16) geändert werden.
- 2) Mit den Navigationstasten " ▶ " und " ◀ " (16) kann in das nächste oder vorheriFeld gewechselt werden.
- 3) Ist die Einstellung richtig, wird diengabe mit der Taste" 📿 " (16a) beendet.

In der Anzeige erscheint nun das SymbolNTV" (5.42) und das Feld zur Eingabe der Abtastrate (5.32).

4) Der Wert kamit den Navigationstasten "▲" und "▼" (16) eingestellt werden.

Folgende Einstellungen sind möglich: 5 s, 30 s, 1 min, 2 min.

### Durchführung einer Aufzeichnung

- 1) Messung durchführen
- 2) ((start) Zum Startenr Aufzeichnung die Taste "START" (17) drücken.
  - In der Anzeige erscheint das Symbol [M] (5.10), welches, abhängig von der eestellten Abtastrate, während dem automatischepeichern kurz ausgeblendet wird.
  - Unter dem Symbol [M] wird die Nder aktuellen Messreihe (5.9) angezeigt.
  - Maximal 10 Messreihen können gespeichert werden.
  - Im einer Messreihe können maximal 12 000 Messwerte gespeichererden.
  - Wird FF angezeigt, ist der Speicher voll.
- 3) ([ STOP ] Durch Drücken der Taste "STOP" (18) wird die Aufzeichnung beendet.

Wird während ei laufenden Aufzeichnung das Gerät ausgeschalten, gehen die aufgezeichneten Daten verloren.

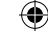

# Bestimmung des Drehfes

- 1) Gerät einschalten
- Mit der Funktionstaste "WIRING" (6) die Anschlussart 3P4W auswählen. Bei erfolgter Auswahl erscheint die folgende Anzeige mit dem Symbol 3P4W (5.11):

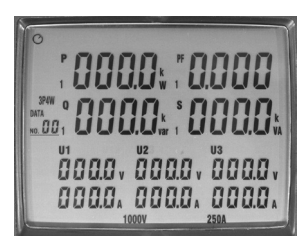

Anzeige Anschlussart 3P4W

Messeingänge werden wie in der folgenden Zeichnung angeschlossen:

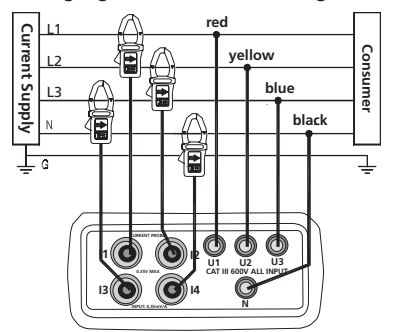

Anschlussart 3P4W - Drehfeld L1: Phase 1 L2: Phase 2 L3: Phase 3 N: Neutralleiter G: Schutzleiter

Schließen Sie die Messleitungen wie folgt an das Messgerät an: 1) Schwarze Messleitung mit der Buchse N verbinden.

Der Anschluss an den Neutralleiter kann entfallen, da die Drehfelderkennung auch ohne diesen Anschluss funktioniert.

- 2) Rote Messleitung mit der Buchse U1 verbinden.
- 3) Gelbe Messleitung mit der Buchse U2 verbinden.
- 4) Blaue Messleitung mit der Buchse U3 verbinden.
- SchließSie nun die Messleitungen mit den Krokodilklemmen an die zu prüfende Stromversorgung an) Schwarze Messleitung mit dem Neutralleiter N verbinden. Rote Messleitung mit der Pe L1rbinden.
- 8) Gelbe Messleitung mit der Phase L2 verbinden.
- 9) Blaue Messleitung mit der Phase L3 verbinden.

RDie Minimalspannung für die Drehfeldennung beträgt 30 V.

10) Drücken Sie die Taste (123)

In der Anzeige erscheint bei Rechtsdrehfeld das Symbol 123 oder bei Linksdrehfeld 123

Fehlt eine oder mehrere Leiterspannungen, ertönt ein akustisches Signal und die Drehfelderkeng ist gesperrt.

( )

# Kurvenform und Oberwellenmessung

Diese Messungen können nur über den PC mit der mitgelieferte Software durchgeführt werden. (siehe Kapitel Register Oberwellen).

# **Funktion Auto-Power-Off**

Diese Funkt schaltet das Gerät ca. 30 Minuten nach der letzten Tastenbetätigung aus.

Die aktivierte Auto-Power-Off-Funktion ist in der Anzeigymbol ó (5.1) erkennbar.

Um z.B. Langzeitmessungen durchzuführen, muss die Funktion Auto-Powerf wie folgt deaktiviert werden:

1) Gerät ausschalten

2) (HOLD

Taste "HOLD" drücken uhalten und Gerät einschalten. Die Taste "HOLD" solange gedrückt halten, bis die gesamte Anze erscheint.

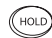

Wurde zusätzlich die HOLD-Funktion aktiviert, muss die Taste "HOLD" nochmals gedrückt werden.

- 🖙 Ist die Funktion Auto-Power-Off deaktiviert, fehlt in der Anzeige das Symbol ó.
- Nach jedem Einschalten des Gerätes wird die Auto-Power-Off Funktion automatisch aktiviert.
- ☞Bei den folgenden Messfunktionen ist die Auto-Power-Off Funktion automatisch deaktiviert:
  - Energiemessung
  - Aufzeichnung mit dem Datenlogger
  - Verbindung mit dem PC

### Anschluss an die PC-Schnittstelle

Der Amprobe PQ55A wird über das mitgelieferte Schnittstellenkabel an eine freie Schnittstelle (COM 1 bis COM 8) angeschlossen. Die Auswahl der Schnittstelle erfolgt nach dem Programmstart.

#### Windows-Software

Die mitgelieferte Software muss zur Benutzung auf einen PC installiert werden. Um die Software zu installieren bzw. zu bedienen, sind Grundkenntnisse im Umgang mit PC's und dem Betriebssystem notwendig.

#### Systemanforderungen

Mindestanforderung:

- PC mit Pentium III / Celeron 600 MHz Prozessor oder höher
- CD-ROM Laufwerk
- 2 serielle Schnittstellen (eine für die Maus und eine für den Power Analyzer)
- mindestens 512 MB RAM
- mindestens 1 GB Festplattenspeicher
- Windows XP/2000 ME oder höher
- Bildschirmauflösung: 1024 X 768 pixel
- Maus

## Installation

▲ Achtung: Viren! Beim heutigen Stand der Technik kann nicht zu 100% gewährleistet werden, dass der beiliegende Datenträger virenfrei ist. Trotz einer sorgfältigen Virenprüfung mit aktuellen Anti-Viren-Programmen können wir für keine durch Viren verursachte Schäden haften.

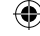

Bei der Installation der Software werden die benötigten Dateien auf die Festplatte kopiert.

 $(\mathbf{r})$ 

- 1) Windows neu starten oder bei laufenden Anwendungen diese Programme beenden.
- Auch im Hintergrund laufende bzw. aktive Programme (z.B. Virenscanner, o.ä.) müssen beendet werden. Speziell Virenscanner können die Installation beeinflussen und zu Fehlfunktionen einer installierten Software führen.
- 1) Legen Sie den Datenträger in das dafür vorgesehene Laufwerk.
- 2) Explorer starten und das Laufwerk anwählen.
- Die Datei "Setup.exe" oder "Autorun.exe" anwählen und mit einem Doppelklick die Installation starten und den weiteren Installationsanweisungen folgen.

### Programmfunktionen

(�)

Nach dem Programmstart der Software PowerAnalyzer erscheint das Fenster zur Auswahl der Schnittstelle:

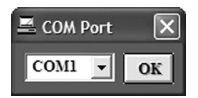

Gewünschte Schnittstelle auswählen und mit OK bestätigen.

Es erscheint nun folgendes Hauptmenü:

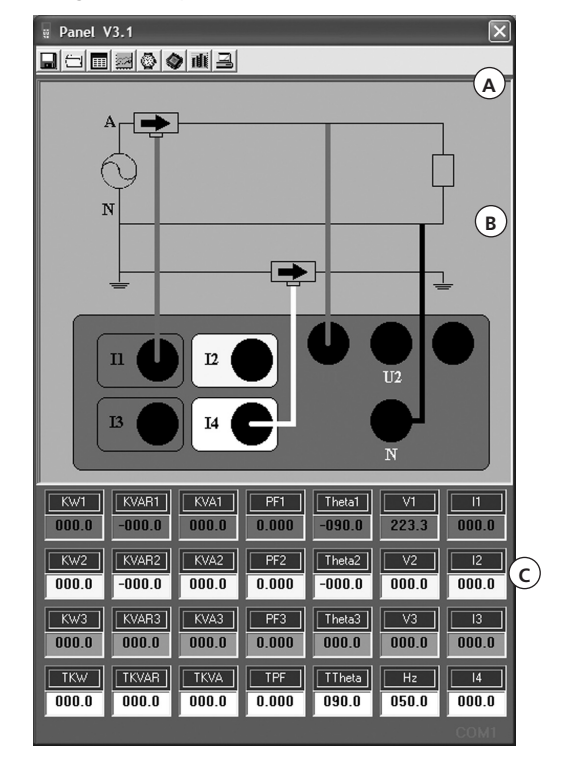

25

( )

(

# Das Hauptmenü ist in drei Bereiche aufgeteilt:

A: Schaltflächen – Programmfunktionen

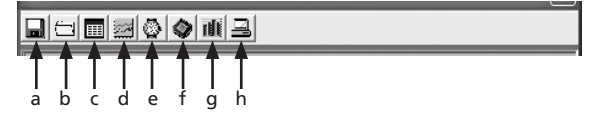

- (a) Messung starten und speichern
- (b) Datei öffnen
- (c) Online-Messung / Daten in Listenform
- (d) Online Messung / Daten in grafischer Darstellung
- (e) Abtastrate
- (f) Datenlogger Analyse der im Messgerät gespeicherten Daten
- (g) Oberwellenmessung
- (h) Einstellung von Datum und Uhrzeit

B: Graphik mit der am Messgerät ausgewählten Anschlussart. C: Aktuelle Messwerte

| Verwendete Kurzzeichen |                                          |
|------------------------|------------------------------------------|
| KW1, KW2, KW3          | Wirkleistung in kW auf Phase 1 bis 3     |
| KVAR1, KVAR2, KVAR3    | Blindleistung in kVAR auf Phase 1 bis 3  |
| KVA1, KVA2, KVA3       | Scheinleistung in kVA auf Phase 1 bis 3  |
| PF1, PF2, PF3          | Leistungsfaktor auf Phase 1 bis 3        |
| Theta1, Theta2, Theta3 | Phasenwinkel auf Phase 1 bis 3           |
| V1, V2, V3             | Spannung auf Phase 1 bis 3               |
| 11, 12, 13             | Strom auf Phase 1 bis 3                  |
| TKW                    | Gesamtwert der Wirkleistung              |
| TKVAR                  | Gesamtwert der Blindleistung             |
| TKVA                   | Gesamtwert der Scheinleistung            |
| TPF                    | Gesamt-Leistungsfaktor                   |
| TTheta                 | Gesamt-Phasenwinkel (theoretischer Wert) |
| Hz                     | Netzfrequenz                             |
| 14                     | Strom auf Messeingang I4                 |
|                        |                                          |

Ist beim Programmstart kein Gerät angeschlossen oder noch ausgeschaltet, werden keine Messwerte angezeigt, d.h. diese Felder bleiben leer.

Bei bestehender Verbindung erscheint unten die Meldung COM und die Nr. der aktiven Schnittstelle. Besteht keine Verbindung, erscheint die Meldung No COM.

### Messung starten und speichern

Über die Schaltfläche (a) 🔜 wird die Online-Messung gestartet. Nach dem Anklicken erscheint das Fenster zur Eingabe des Dateinamens und des Pfades für die zu speichernde Messung bzw. Messungen.

| Datei speichern u                    | unter                   |                                |   |          | <u>? ×</u>             |
|--------------------------------------|-------------------------|--------------------------------|---|----------|------------------------|
| Spejchern in:                        | 🔄 Daten                 |                                | ¥ | + E 💣 💷  |                        |
| Verlauf<br>Desktop<br>Eigene Dateien | @ 071002H1.mes          |                                |   |          |                        |
| Arbeitsplatz<br>Netzwerkumg.         | Dateigame:<br>Dateityp: | 071002H2mes<br>All Files (".") | _ | <b>v</b> | Speichern<br>Abbrechen |

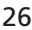

۲

- Der Dateiname kann aus dem aktuellen Datum und muss mit dem Dateiindex .mes gebildet werden.
- Werden mehr wie 10000 Messwerten gespeichert, erfolgt eine automatische Speicherung der Messwerte. Der Dateiname wird aus dem gewählten Dateinamen und der Ergänzung -1 gebildet. Die nächsten Messwerte von 10001 bis 20000 werden in einer zweiten Datei mit der Ergänzung -2 gespeichert. Dies gilt auch bei den nächsten bzw. allen weiteren 10000 Messwerten – solange bis die Messung abgebrochen wird.

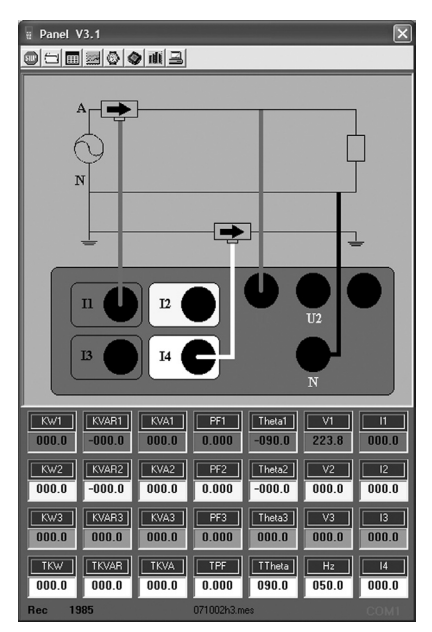

Zur Kontrolle erscheint in der unteren Zeile die Anzahl der bereits gespeicherten Messwerte und der Name der Datei.

Über die Schaltfläche 🔟 wird die laufende Messung beendet und der Speichervorgang abgeschlossen.

# Datei öffnen – Analyse der im PC gespeicherten Daten

Über die Schaltfläche (b) 🖾 können die gespeicherten Messungen geladen werden.

Nach dem Anklicken erscheint das Fenster zur Auswahl der Datei.

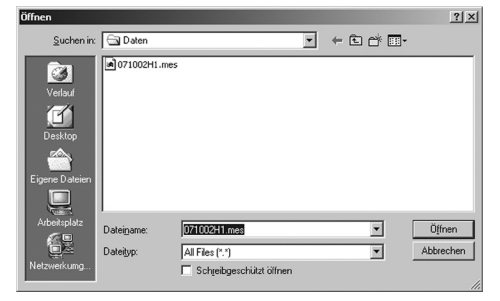

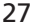

( )

Nach Auswahl der gewünschten Datei erscheinen die gespeicherten Daten in Tabellenform.

(

| Ⅲ 0712224605 |            |          |       |        |       |       |        |     |  |
|--------------|------------|----------|-------|--------|-------|-------|--------|-----|--|
| <b>8</b>     |            |          |       |        |       |       |        |     |  |
| No.s         | Date       | Time     | KW1   | KVAR1  | KVA1  | PF1   | Theta1 | V1  |  |
| 209965       | 2007.07.12 | 22:45:30 | 014.8 | -000.9 | 014.9 | 0.997 | -003.8 | 224 |  |
| 209966       | 2007.07.12 | 22:45:31 | 014.8 | -000.0 | 014.8 | 1.000 | -000.0 | 224 |  |
| 209967       | 2007.07.12 | 22:45:32 | 014.8 | -000.0 | 014.8 | 1.000 | -000.0 | 224 |  |
| 209968       | 2007.07.12 | 22:45:33 | 014.8 | -000.0 | 014.8 | 1.000 | -000.0 | 224 |  |
| 209969       | 2007.07.12 | 22:45:34 | 014.8 | -000.0 | 014.8 | 1.000 | -000.0 | 224 |  |
| 209970       | 2007.07.12 | 22:45:35 | 014.8 | -000.0 | 014.8 | 1.000 | -000.0 | 224 |  |
| 209971       | 2007.07.12 | 22:45:36 | 014.8 | -000.0 | 014.8 | 1.000 | -000.0 | 224 |  |
| 209972       | 2007.07.12 | 22:45:37 | 014.8 | -000.0 | 014.8 | 1.000 | -000.0 | 224 |  |
| 209973       | 2007.07.12 | 22:45:38 | 014.8 | -000.0 | 014.8 | 1.000 | -000.0 | 224 |  |
| 209974       | 2007.07.12 | 22:45:39 | 014.8 | -000.0 | 014.8 | 1.000 | -000.0 | 224 |  |
| 209975       | 2007.07.12 | 22:45:40 | 014.8 | -000.0 | 014.8 | 1.000 | -000.0 | 224 |  |
| 209976       | 2007.07.12 | 22:45:41 | 014.7 | -000.1 | 014.8 | 0.999 | -000.7 | 224 |  |
| 209977       | 2007.07.12 | 22:45:42 | 014.7 | -000.8 | 014.8 | 0.998 | -003.3 | 224 |  |
| 209978       | 2007.07.12 | 22:45:43 | 014.7 | -000.8 | 014.8 | 0.998 | -003.3 | 224 |  |
| 209979       | 2007.07.12 | 22:45:44 | 014.8 | -000.9 | 014.9 | 0.997 | -003.8 | 224 |  |
| 209980       | 2007.07.12 | 22:45:45 | 014.8 | -000.0 | 014.8 | 1.000 | -000.0 | 224 |  |
| 209981       | 2007.07.12 | 22:45:46 | 014.8 | -000.0 | 014.8 | 1.000 | -000.0 | 224 |  |
| 209982       | 2007.07.12 | 22:45:47 | 014.8 | -001.3 | 014.9 | 0.995 | -005.3 | 224 |  |
| 209983       | 2007.07.12 | 22:45:48 | 014.8 | -000.9 | 014.9 | 0.997 | -003.8 | 224 |  |
| 209984       | 2007.07.12 | 22:45:49 | 014.8 | -000.9 | 014.9 | 0.997 | -003.8 | 224 |  |
| 209985       | 2007.07.12 | 22:45:50 | 014.8 | -000.0 | 014.8 | 1.000 | -000.0 | 224 |  |
| 209986       | 2007.07.12 | 22:45:51 | 014.8 | -000.9 | 014.9 | 0.997 | -003.8 | 224 |  |
| 209987       | 2007.07.12 | 22:45:52 | 014.8 | -000.9 | 014.9 | 0.997 | -003.8 | 224 |  |
| 209988       | 2007.07.12 | 22:45:53 | 014.8 | -000.0 | 014.8 | 1.000 | -000.0 | 224 |  |
| 209989       | 2007.07.12 | 22:45:54 | 014.8 | -000.9 | 014.9 | 0.997 | -003.8 | 224 |  |
| 209990       | 2007.07.12 | 22:45:55 | 014.8 | -000.9 | 014.9 | 0.997 | -003.8 | 224 |  |
| 209991       | 2007.07.12 | 22:45:56 | 014.8 | -000.4 | 014.9 | 0.999 | -001.6 | 224 |  |
| 209992       | 2007.07.12 | 22:45:57 | 014.8 | -000.0 | 014.8 | 1.000 | -000.0 | 224 |  |
| 209993       | 2007.07.12 | 22:45:58 | 014.8 | -000.0 | 014.8 | 1.000 | -000.0 | 224 |  |

Über die Schaltfläche 🖽 werden die Werte in Tabellenform ausgedruckt.

Über die Schaltfläche 🔟 wird auf die grafische Darstellung umgeschaltet.

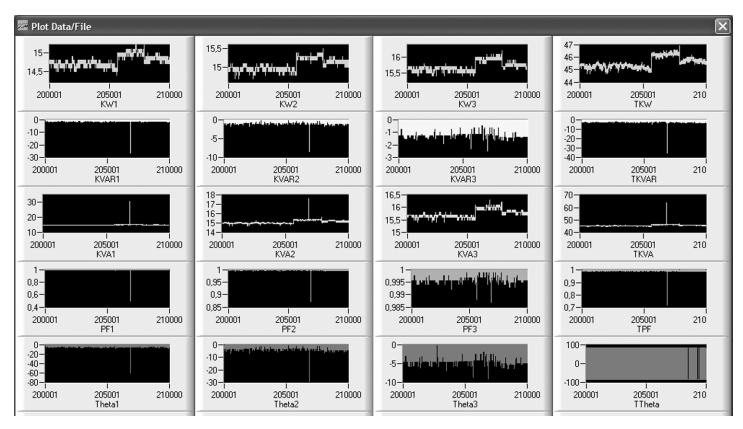

Alle Eingangssignale werden zur besseren Gesamtübersicht grafisch dargestellt.

28

۲

۲

(�)

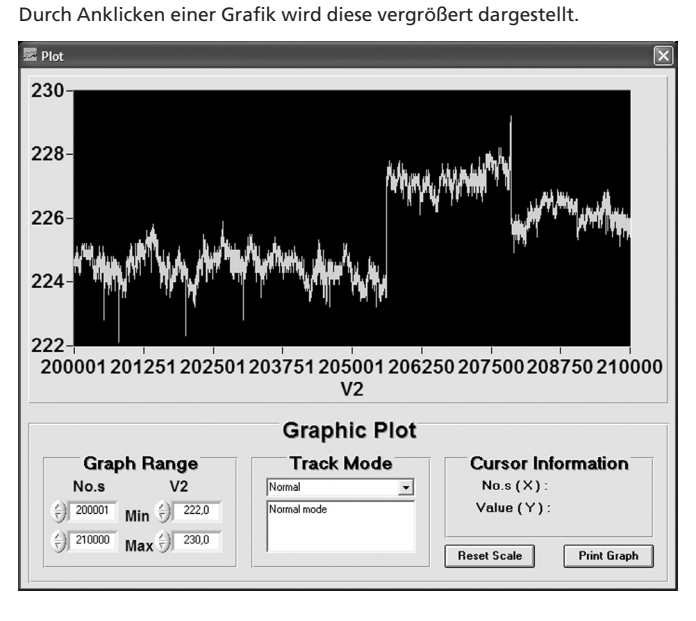

 $(\mathbf{0})$ 

### Bereich "Graph Range"

Der Anzeigebereich kann durch direkte Eingabe oder über die Pfeiltasten geändert werden.

### Bereich "Track Mode"

( )

Mausfunktionen für die Grafikanzeige

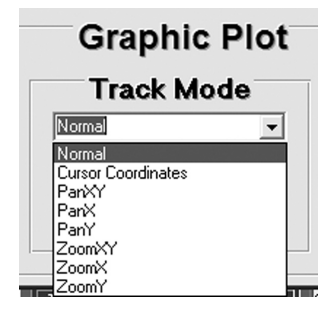

| Normal:             | keine Funktion                                  |
|---------------------|-------------------------------------------------|
| Cursor Coordinates: | Cursoranzeige mit zusätzlicher Angabe des       |
|                     | Messwertes im Bereich "Cursor Information".     |
| PanXY:              | Verschieben der Grafik in X- und Y-Richtung     |
| PanX:               | Verschieben der Grafik in X-Richtung            |
| PanY:               | Verschieben der Grafik in Y-Richtung            |
| Hinweis:            | Das Verschieben erfolgt durch Grafik anklicken, |
|                     | linke Maustaste halten und in die gewünschte    |
|                     | Richtung verschieben.                           |
| ZoomXY:             | Ausschnittsvergrößerung: Zoomen der X- und      |
|                     | der Y-Achse.                                    |
| ZoomX:              | Ausschnittsvergrößerung: Zoomen der X-Achse.    |
| ZoomY:              | Ausschnittsvergrößerung: Zoomen der Y-Achse.    |
|                     |                                                 |

 $( \blacklozenge )$ 

(�)

- ۲
- Mit der Maus wird der zu vergrößernde Teil der Grafik mit einem Rechteck bzw. Grenzlinien markiert.

#### Schaltfläche "Reset Scale":

Zurückschalten auf Anzeige des kompletten Diagramms.

#### Schaltfläche "Print Graph":

Ausdruck des angezeigten Diagramms (Bildschirmansicht).

Gespeicherte Daten können zur weiteren Verarbeitung auch in externe Programme, wie z.B. EXCEL übernommen werden.

#### **Online-Messung / Daten in Listenform**

Über die Schaltfläche (c) 🧾 wird die Online-Messung gestartet.

| 🎟 List |            |          |       |        |       |       |        |       |       |       | [      | ×  |
|--------|------------|----------|-------|--------|-------|-------|--------|-------|-------|-------|--------|----|
| Be     |            |          |       |        |       |       |        |       |       |       |        |    |
| No.s   | Date       | Time     | KW1   | KVAR1  | KVA1  | PF1   | Theta1 | V1    | 11    | KW2   | KVAR2  |    |
| 7943   | 2007.10.02 | 12:53:10 | 000.0 | -000.0 | 000.0 | 0.000 | -090.0 | 222.1 | 000.0 | 000.0 | -000.0 |    |
| 7944   | 2007.10.02 | 12:53:11 | 000.0 | -000.0 | 000.0 | 0.000 | -090.0 | 224.4 | 000.0 | 000.0 | -000.0 |    |
| 7945   | 2007.10.02 | 12:53:12 | 000.0 | -000.0 | 000.0 | 0.000 | -090.0 | 224.4 | 000.0 | 000.0 | -000.0 |    |
| 7946   | 2007.10.02 | 12:53:13 | 000.0 | -000.0 | 000.0 | 0.000 | -090.0 | 224.4 | 000.0 | 000.0 | -000.0 |    |
| 7947   | 2007.10.02 | 12:53:14 | 000.0 | -000.0 | 000.0 | 0.000 | -090.0 | 224.4 | 000.0 | 000.0 | -000.0 |    |
| 7948   | 2007.10.02 | 12:53:15 | 000.0 | -000.0 | 000.0 | 0.000 | -090.0 | 224.4 | 000.0 | 000.0 | -000.0 |    |
| 7949   | 2007.10.02 | 12:53:16 | 000.0 | -000.0 | 000.0 | 0.000 | -090.0 | 224.5 | 000.0 | 000.0 | -000.0 |    |
| 7950   | 2007.10.02 | 12:53:17 | 000.0 | -000.0 | 000.0 | 0.000 | -090.0 | 224.4 | 000.0 | 000.0 | -000.0 |    |
| 7951   | 2007.10.02 | 12:53:18 | 000.0 | -000.0 | 000.0 | 0.000 | -090.0 | 224.5 | 000.0 | 000.0 | -000.0 |    |
| 7952   | 2007.10.02 | 12:53:19 | 000.0 | -000.0 | 000.0 | 0.000 | -090.0 | 224.4 | 000.0 | 000.0 | -000.0 |    |
| 7953   | 2007.10.02 | 12:53:20 | 000.0 | -000.0 | 000.0 | 0.000 | -090.0 | 224.2 | 000.0 | 000.0 | -000.0 |    |
| 7954   | 2007.10.02 | 12:53:21 | 000.0 | -000.0 | 000.0 | 0.000 | -090.0 | 224.3 | 000.0 | 000.0 | -000.0 |    |
| 7955   | 2007.10.02 | 12:53:22 | 000.0 | -000.0 | 000.0 | 0.000 | -090.0 | 224.5 | 000.0 | 000.0 | -000.0 |    |
| 7956   | 2007.10.02 | 12:53:23 | 000.0 | -000.0 | 000.0 | 0.000 | -090.0 | 224.5 | 000.0 | 000.0 | -000.0 |    |
| 7957   | 2007.10.02 | 12:53:24 | 000.0 | -000.0 | 000.0 | 0.000 | -090.0 | 224.6 | 000.0 | 000.0 | -000.0 |    |
| 7958   | 2007.10.02 | 12:53:25 | 000.0 | -000.0 | 000.0 | 0.000 | -090.0 | 224.2 | 000.0 | 000.0 | -000.0 | -1 |
| 7959   | 2007.10.02 | 12:53:26 | 000.0 | -000.0 | 000.0 | 0.000 | -090.0 | 224.2 | 000.0 | 000.0 | -000.0 |    |
|        |            |          |       |        |       |       |        |       |       |       |        | -  |
|        |            |          |       |        |       |       |        |       |       |       |        |    |

Alle Eingangssignale werden in einer Gesamtliste mit Werten aufgelistet.

Über die Schaltfläche 🔜 können diese gelisteten Messwerte gespeichert werden.

Nach dem Anklicken erscheint das Fenster zur Eingabe des Dateinamens und des Pfades für die zu speichernde Messung bzw. Messungen.

- Der Dateiname kann aus dem aktuellen Datum und muss mit dem Dateiindex .mes gebildet werden.
- Wird die Anzahl von 10000 Messwerten erreicht, erfolgt eine automatische Speicherung der Messwerte. Der Dateiname wird aus dem Datum und der aktuellen Uhrzeit generiert; z.B. 1002132833.mes [Datum 02.10., Uhrzeit 13:28:33]. Nach der Speicherung wird die Messung mit der Messwert- Nr. 10001 weitergeführt. Gleiches gilt bei den nächsten bzw. allen weiteren 10000 Messwerten.

Über die Schaltfläche 🛃 werden die Werte in Tabellenform ausgedruckt.

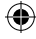

# **Online-Messung / Daten in grafischer Form**

Über die Schaltfläche (d) 🔜 wird die Online-Messung gestartet.

Die Eingangssignale werden über einen größeren Zeitraum grafisch dargestellt.

Durch Anklicken einer Grafik wird diese vergrößert dargestellt.

Die weiteren Anzeigefunktionen und Schaltflächen sind identisch mit der Beschreibung unter Kapitel 5.5.3.2.

### Abtastrate

Über die Schaltfläche (e) 🔯 öffnet sich das Fenster zur Einstellung der Abtastrate für die Online-Messung.

| Input Sampling Time                                      | $\mathbf{X}$ |
|----------------------------------------------------------|--------------|
| Enter the SAMPLING TIME in seconds<br>(1 <= t <= 86400 ) | OK<br>Cancel |
| E                                                        |              |

Mögliche Eingabewerte liegen von 1 bis 86400s. Der voreingestellte Wert ist 2s.

# Datenlogger – Analyse der im Messgerät gespeicherten Daten

Über die Schaltfläche (f) 💇 öffnet sich das Fenster zum Auslesen der im Messgerät gespeicherten Daten.

Sind keine gespeicherten Daten vorhanden erscheint folgende Fehlermeldung:

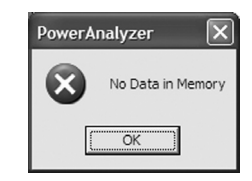

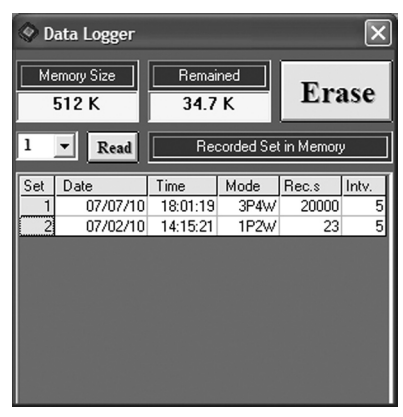

Im Feld Memory Size steht der Wert für den maximal zur Verfügung stehenden Speicher. Das Feld Remained zeigt den noch freien Speicherplatz an.

Sind mehrere Messungen vorhanden, erscheinen diese in einem Auswahlfenster. Die Übertragung einer Messung ist wie folgt durchzuführen:

- Gewünschte Nummer der Messung (Set) in dem darüber liegenden Feld über die Pfeiltasten auswählen und die Schaltfläche "Read" drücken. oder
- Gewünschte Nummer in der Spalte Set anklicken und die Übertragung wird gestartet.
- Ist am Messgerät eine Messwertaufzeichnung aktiviert, kann keine Datenübertragung erfolgen.
- Die Zeit zum Einlesen und Generieren der Liste kann bei vielen Messwerten bzw. bei vollem Speicher einige Minuten dauern.
- Sind mehr wie 10000 Messwerte in einer Messung vorhanden, werden diese in zwei Listen bzw. Dateien aufgeteilt. Es erscheint folgender Hinweis:

| PowerAnalyzer                               | ×     |
|---------------------------------------------|-------|
| Over 10000 records, two files will be gener | ated. |
| ОК                                          |       |

Mit OK bestätigen und es werden die beiden Listen generiert.

| III Data List |            |          |       |        |         |       |  |
|---------------|------------|----------|-------|--------|---------|-------|--|
|               |            |          |       |        |         |       |  |
|               |            |          |       |        | Detail: | \$    |  |
| No.s          | Date       | Time     | KW1   | KVAR1  | KVA1    | PF1   |  |
| 1             | 2007.07.10 | 18:01:19 | 014.7 | -004.4 | 014.7   | 0.955 |  |
| 2             | 2007.07.10 | 18:01:24 | 014.7 | -004.3 | 014.7   | 0.955 |  |
| 3             | 2007.07.10 | 18:01:29 | 014.7 | -004.4 | 014.7   | 0.955 |  |
| 4             | 2007.07.10 | 18:01:34 | 014.7 | -004.5 | 014.7   | 0.952 |  |
| 5             | 2007.07.10 | 18:01:39 | 014.7 | -004.6 | 014.7   | 0.950 |  |
| 6             | 2007.07.10 | 18:01:44 | 014.7 | -004.4 | 014.7   | 0.953 |  |
| 7             | 2007.07.10 | 18:01:49 | 014.7 | -004.6 | 014.7   | 0.950 |  |
| 8             | 2007.07.10 | 18:01:54 | 014.7 | -004.5 | 014.7   | 0.952 |  |
| 9             | 2007.07.10 | 18:01:59 | 014.7 | -004.3 | 014.7   | 0.955 |  |
| 10            | 2007.07.10 | 18:02:04 | 014.7 | -004.6 | 014.7   | 0.950 |  |
| 11            | 2007.07.10 | 18:02:09 | 014.7 | -004.6 | 014.7   | 0.950 |  |
| 12            | 2007.07.10 | 18:02:14 | 014.8 | -004.7 | 014.8   | 0.947 |  |
| 13            | 2007.07.10 | 18:02:19 | 014.8 | -004.8 | 014.8   | 0.947 |  |
| 14            | 2007.07.10 | 18:02:24 | 014.8 | -004.7 | 014.8   | 0.949 |  |
| 15            | 2007.07.10 | 18:02:29 | 014.7 | -004.6 | 014.7   | 0.949 |  |
| 16            | 2007.07.10 | 18:02:34 | 014.7 | -004.6 | 014.7   | 0.950 |  |
| 17            | 2007.07.10 | 18:02:39 | 014.7 | -004.6 | 014.7   | 0.950 |  |
| 18            | 2007.07.10 | 18:02:44 | 014.8 | -004.7 | 014.8   | 0.949 |  |
| 19            | 2007.07.10 | 18:02:49 | 014.7 | -004.6 | 014.7   | 0.950 |  |
| 20            | 2007.07.10 | 18:02:54 | 014.8 | -004.7 | 014.8   | 0.949 |  |
| 01            | 2007 07 10 | 10.00.50 | 014.7 | 004.4  | 0147    | 0.055 |  |

Data Hold Teil 1

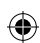

| III Data List (Continued) |            |          |       |        |        |       |        |   |
|---------------------------|------------|----------|-------|--------|--------|-------|--------|---|
| <b>.</b> 8                |            |          |       |        |        |       |        |   |
|                           |            |          |       |        | Detail | \$    |        |   |
| No.s                      | Date       | Time     | KW1   | KVAR1  | KVA1   | PF1   | Theta1 | N |
| 10001                     | 2007.07.11 | 07:54:39 | 015.0 | -000.5 | 015.0  | 1.000 | -008.0 |   |
| 10002                     | 2007.07.11 | 07:54:44 | 015.0 | -001.0 | 015.0  | 0.998 | -008.0 |   |
| 10003                     | 2007.07.11 | 07:54:49 | 015.0 | -000.2 | 015.0  | 1.000 | -008.0 | 1 |
| 10004                     | 2007.07.11 | 07:54:54 | 015.0 | -005.4 | 015.0  | 0.934 | -021.6 | 1 |
| 10005                     | 2007.07.11 | 07:54:59 | 015.0 | -005.4 | 015.0  | 0.934 | -021.6 | 1 |
| 10006                     | 2007.07.11 | 07:55:04 | 015.0 | -005.4 | 015.0  | 0.934 | -021.6 | 1 |
| 10007                     | 2007.07.11 | 07:55:09 | 015.0 | -005.4 | 015.0  | 0.934 | -021.6 | 1 |
| 10008                     | 2007.07.11 | 07:55:14 | 015.0 | -001.1 | 015.0  | 0.997 | -008.0 | 1 |
| 10009                     | 2007.07.11 | 07:55:19 | 015.1 | -001.2 | 015.1  | 0.997 | -008.0 | 1 |
| 10010                     | 2007.07.11 | 07:55:24 | 015.0 | -001.0 | 015.0  | 0.998 | -008.0 | 1 |
| 10011                     | 2007.07.11 | 07:55:29 | 015.1 | -001.2 | 015.1  | 0.997 | -008.0 | 1 |
| 10012                     | 2007.07.11 | 07:55:34 | 015.1 | -001.2 | 015.1  | 0.997 | -008.0 | 1 |
| 10013                     | 2007.07.11 | 07:55:39 | 015.0 | -000.2 | 015.0  | 1.000 | -008.0 | 1 |
| 10014                     | 2007.07.11 | 07:55:44 | 015.1 | -001.2 | 015.1  | 0.997 | -008.0 | 1 |
| 10015                     | 2007.07.11 | 07:55:49 | 015.0 | -001.1 | 015.0  | 0.997 | -008.0 | 1 |
| 10016                     | 2007.07.11 | 07:55:54 | 015.1 | -001.2 | 015.1  | 0.997 | -008.0 | 1 |
| 10017                     | 2007.07.11 | 07:55:59 | 015.1 | -001.2 | 015.1  | 0.997 | -008.0 | 1 |
|                           |            | Data     | Hold  | d Teil | 2      |       |        |   |

Über die Schaltfläche 🔜 können diese gelisteten Messwerte gespeichert werden.

Die weitere Analyse der gespeicherten Daten erfolgt nach der Beschreibung unter Kapitel 5.3.3.2 .

#### ۷

### Datenlogger-Speicher löschen

Über die Schaltfläche Erase können alle im Power Analyzer gespeicherten Messungen gelöscht werden.

Der Löschvorgang erfolgt nach einer zusätzlichen Sicherheitsabfrage.

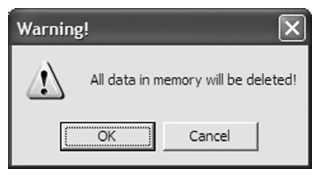

Mit [OK] den Löschvorgang bestätigen oder mit [Cancel] abbrechen.

#### Oberwellen-Messung

In diesem Fenster können einfache Oberwellenmessungen bis zur 31. Oberwelle durchgeführt werden.

Der Gesamtwert der Oberwellenverzerrung THD in Prozent errechnet sich nach folgender Formel:

%THD = 
$$\frac{100 \sqrt{A(f_2)^2 + A(f_3)^2 + ... + A(f_N)^2}}{A(f_1)}$$

mit A(f1) = Grundwelle, A(fn) = Oberwelle mit der Nummer n.

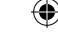

Die Anzahl der Oberwellen (n) für die Berechnung von THD ist auswählbar.

Über die Schaltfläche (g) 🔳 öffnet sich das Fenster für die Oberwellenmessung.

 $(\mathbf{0})$ 

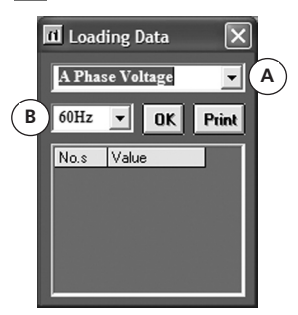

Im Fenster (A) das gewünschte Eingangssignal über die Pfeiltasten auswählen.

Folgende Eingangssignale sind wählbar:

A Phase Voltage = Spannung auf Phase L1 B Phase Voltage = Spannung auf Phase L2 C Phase Voltage = Spannung auf Phase L3 A Phase Current = Strom auf Phase L1 B Phase Current = Strom auf Phase L2 C Phase Current = Strom auf Phase L3

🕫 Über den Eingang I4 können keine Oberwellen emessen werden.

Im Fenster (B) die gewünschte Eingangsfrequenz auswählen.

Mit der Schaltfläche [OK] die Messung starten.

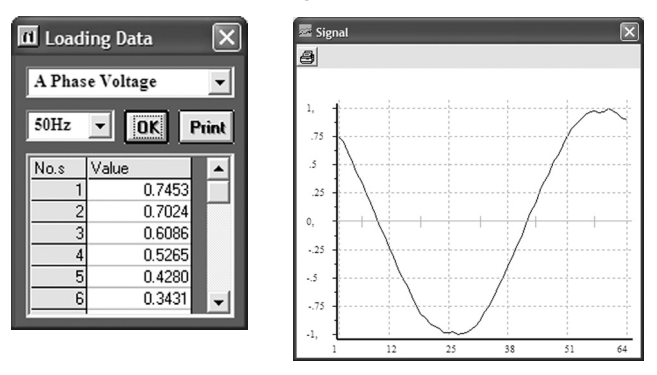

Unter No.s werden die Werte der 64 Abtastwerte gelistet. Zusätzlich erscheint ein Fenster mit der Darstellung der Signalkurve während des gemessenen Zeitintervalls von 20ms (bei 50Hz).

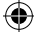

(�)

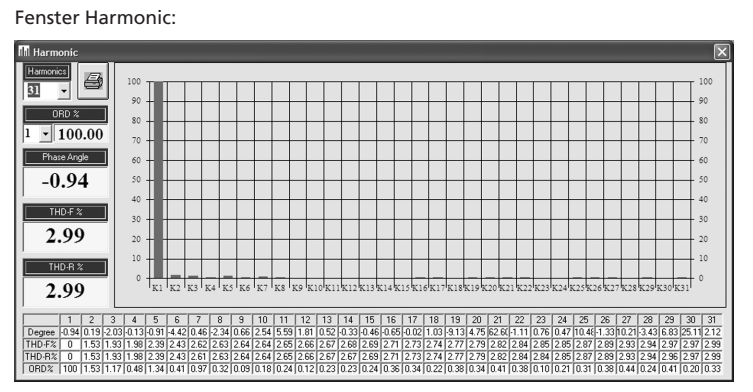

### Feld "Harmonics" - Anzahl der Oberwellen für die Berechnung von THD: Über die Pfeiltasten kann die gewünschte letzte Oberwelle angewählt oder im Anzeigefeld direkt eingegeben bzw. geändert werden.

Bsp.: Bei der Auswahl von 5 wird der Gesamtwert THD von Nummer 1 bis 5 berechnet. Die "Oberwelle mit der Nummer 1" ist identisch mit der Grundwelle.

# Feld "ORD%" - Ordnungszahl der Oberwelle:

Über die Pfeiltasten kann die gewünschte Oberwelle angewählt werden. Im Feld daneben erscheint der prozentuale Anteil dieser Oberwelle.

# Feld "Phase Angle"

Phasenwinkel zwischen Spannung und Strom (wird über Fast Fourier Transformation berechnet)

Der angezeigte Wert bezieht sich auf die unter "ORD%" ausgewählte Ordnungszahl.

Feld " THD-F%: Gesamtwert " der Oberwellenverzerrung, definiert für Spannung als

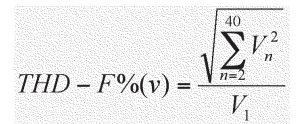

THD - R%(v)

Feld "THD-R%: Gesamtwert " der Oberwellenverzerrung, definiert für Spannung als

- Die angezeigten Werte beziehen sich auf die unter "Harmonics" ausgewählte Oberwelle.
- Sind nur sehr geringe Verzerrungen vorhanden, sind beide Werte nahezu gleich.
- Erscheint in einem Fenster die Meldung "NaN" ist kein g
  ültiger Wert vorhanden.

Über die Schaltfläche 付 wird die gesamte Bildschirmansicht ausgedruckt.

# Einstellung von Datum und Uhrzeit.

Durch Anklicken der Schaltfläche (h) 🔄 wird die aktuelle Systemzeit des PC an das Leistungsmessgerät übertragen.

35

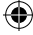

PQ55\_German\_Manual (rev1b).indd 35

### Datenübernahme in ein externes Programm

Bsp.: Auswertung der Messwerte durch Import der Daten nach EXCEL Im EXCEL die Funktion "Datei öffnen" aufrufen

(

| Open                 |                        |                 |      |       |              |       |                  | ?     | $\mathbf{X}$ |
|----------------------|------------------------|-----------------|------|-------|--------------|-------|------------------|-------|--------------|
| Look <u>i</u> n:     | 🛅 Data                 |                 | •    | • 🗈 🛛 | <b>)</b> X ( | * 📰 • | Too <u>l</u> s 🕶 |       |              |
| History              | 0713hh01a<br>071002h1. | .mes<br>mes     |      |       |              |       |                  |       |              |
| My Documents         |                        |                 |      |       |              |       |                  |       |              |
| Desktop              |                        |                 |      |       |              |       |                  |       |              |
| *<br>Favorites       |                        |                 |      |       |              |       |                  |       |              |
|                      | File <u>n</u> ame:     |                 | <br> |       |              | •     |                  | Dpen  | •            |
| My Network<br>Places | Files of type:         | All Files (*.*) |      |       |              | -     | C                | ancel |              |

Dateityp "Alle Dateien" auswählen Einstellungen im EXCEL-Text-Assistent

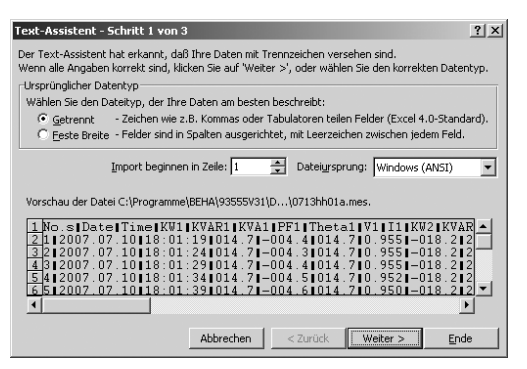

🖙 Einstellung des Datentyps: Getrennt, nicht "Feste Breite" auswählen

| Text-Assistent - Schritt 2                                                                                                    | 2 von 3                          |                              | ?                          | × |  |  |  |
|----------------------------------------------------------------------------------------------------|----------------------------------|------------------------------|----------------------------|---|--|--|--|
| Dieses Dialogfeld ermöglicht es Ihnen, Trennzeichen festzulegen. Sie können in<br>der Vorschau der markierten Daten sehen, wie Ihr Text erscheinen wird. |                                  |                              |                            |   |  |  |  |
| Trennzeichen ☐ Aufeinanderfolgende Trennzeichen als ein<br>Zab ☐ Semikolon ☐ Komma Zeichen behandeln                                                     |                                  |                              |                            |   |  |  |  |
| Texterkennungszeichen:                                                                                                    |                                  |                              |                            |   |  |  |  |
| Vorschau der markierten Da                                                                                                    | aten                             |                              |                            | _ |  |  |  |
|                                                                                                    |                                  |                              |                            |   |  |  |  |
| No.s Date<br>1 2007.07.10                                                                                                    | Time KW1<br>18:01:19 014.7       | KVAR1 KVA1<br>-004.4 014.7   | PF1 Theta1<br>0.955 -018.2 |   |  |  |  |
| 2 2007.07.10<br>3 2007.07.10                                                                                                    | 18:01:24 014.7<br>18:01:29 014.7 | -004.3 014.7                 | 0.955 -018.2               | - |  |  |  |
| 4 2007.07.10<br>5 2007.07.10                                                                                                    | 18:01:34 014.7<br>18:01:39 014.7 | -004.5 014.7<br>-004.6 014.7 | 0.952 -018.2               | 1 |  |  |  |
| •                                                                                                    |                                  |                              | Þ                          |   |  |  |  |

•

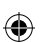

# Einstellung des Trennzeichen: Tab und Texterkennungszeichen: "Kein" auswählen.

| Text-Assistent - Schritt 3 von 3                                                                                                    | <u>?</u> ×                                                                                                    |
|----------------------------------------------------------------------------------------------------|----------------------------------------------------------------------------------------------------|
| Dieses Dialogfeld ermöglicht es Ihnen, jede Spalte<br>zu markieren und den Datentyp festzulegen.<br>Die Option 'Standard' behält Datums- und<br>Zahlenwerte bei und wandelt alle anderen Werte<br>in Text um.                                                                                                    | Datenformat der Spalten<br>Standard<br>Izxt<br>Datum: MT<br>Spalten <u>nicht importieren (überspringen)</u>                                                                                                    |
| -Vorschau der markierten Daten<br>Standum Standard Standa                                                                                                    | StandarStandaStandar                                                                                                    |
| No.s         Date         Time         KW1           1         2007.07.10         18:01:19         014.7           2         2007.07.10         18:01:24         014.7           3         2007.07.10         18:01:29         014.7           4         2007.07.10         18:01:34         014.7           5         2007.07.10         18:01:34         014.7 | KVA1       KVA1       FF1       Theta1         -004.4       014.7       0.955       -018.2         -004.3       014.7       0.955       -018.2         -004.4       014.7       0.955       -018.2         -004.5       014.7       0.952       -018.2         -004.6       014.7       0.952       -018.2 |

Das Datenformat der zweiten Spalte muss auf das Format Datum: JMT eingestellt werden.

Als Ergebnis erhalten Sie die eingelesenen Rohdaten in der richtigen Tabellenform.

| R 12 | Aicrosoft E>              | cel - 0713hh                | 01a.mes                         |                   |                |                |                |              |                 |       |        |
|------|---------------------------|-----------------------------|---------------------------------|-------------------|----------------|----------------|----------------|--------------|-----------------|-------|--------|
| 8    | <u>E</u> ile <u>E</u> dit | <u>V</u> iew <u>I</u> nsert | Format <u>T</u>                 | ools <u>D</u> ata | <u>W</u> indow | Help           |                | Type a que   | estion for help | · • - | ۹×     |
| D    | e 🛛 🔒                     | 5 6 6                       | 🌾 🐰 🗈                           | h 🛍 • 🝼           | l ĝ↓   ∭u      | № 10           | • B <u>U</u>   | ð • <u>A</u> | •               |       | »<br>• |
|      |                           |                             |                                 |                   |                |                | -              | -            |                 | 1     | ≈.     |
| 約    | ta ta 12                  |                             | <b>B</b> @ <b>V</b>             | Reply with (      | Changes E      | nd Review      |                |              |                 |       |        |
|      | A1                        | ▼ fx                        | No.s                            |                   |                | _              | •              |              |                 |       |        |
|      | A                         | В                           | С                               | D                 | E              | F              | G              | Н            | 1               | J     | -      |
| 1    | No.s                      | Date                        | Time                            | KW1               | KVAR1          | KVA1           | PF1            | Theta1       | V1              | 11    |        |
| 2    | 1                         | 10.07.2007                  | 18:01:19                        | 014.7             | -004.4         | 014.7          | 0.955          | -018.2       | 222.2           | 066.0 | _      |
| 3    | 2                         | 10.07.2007                  | 18:01:24                        | 014.7             | -004.3         | 014.7          | 0.955          | -018.2       | 222.1           | 066.0 |        |
| 4    | 3                         | 10.07.2007                  | 18:01:29                        | 014.7             | -004.4         | 014.7          | 0.955          | -018.2       | 222.2           | 066.0 |        |
| 5    | 4                         | 10.07.2007                  | 18:01:34                        | 014.7             | -004.5         | 014.7          | 0.952          | -018.2       | 222.5           | 066.1 |        |
| 6    | 5                         | 10.07.2007                  | 18:01:39                        | 014.7             | -004.6         | 014.7          | 0.950          | -018.2       | 222.6           | 066.2 |        |
| 7    | 6                         | 10.07.2007                  | 18:01:44                        | 014.7             | -004.4         | 014.7          | 0.953          | -018.2       | 222.2           | 066.1 |        |
| 8    | 7                         | 10.07.2007                  | 18:01:49                        | 014.7             | -004.6         | 014.7          | 0.950          | -018.2       | 222.6           | 066.2 |        |
| 9    | 8                         | 10.07.2007                  | 18:01:54                        | 014.7             | -004.5         | 014.7          | 0.952          | -018.2       | 222.4           | 066.1 |        |
| 10   | 9                         | 10.07.2007                  | 18:01:59                        | 014.7             | -004.3         | 014.7          | 0.955          | -018.2       | 222.1           | 066.0 |        |
| 11   | 10                        | 10.07.2007                  | 18:02:04                        | 014.7             | -004.6         | 014.7          | 0.950          | -019.9       | 222.7           | 066.2 |        |
| 12   | 11                        | 10.07.2007                  | 18:02:09                        | 014.7             | -004.6         | 014.7          | 0.950          | -019.9       | 222.7           | 066.2 |        |
| 13   | 12                        | 10.07.2007                  | 18:02:14                        | 014.8             | -004.7         | 014.8          | 0.947          | -019.9       | 222.9           | 066.3 | -      |
| 14 4 | ₩ 4 → ₩ 0713hh01a/        |                             |                                 |                   |                |                |                |              |                 |       |        |
| Dra  | w • 🗟   A <u>u</u> t      | toShapes 🔹 🔨                | $\mathbf{V} \square \mathbf{O}$ | <b>▲</b> :        | 2              | ð • <u>/</u> • | <u>A</u> • = : | ≡ ≓ ■        | <b>.</b>        |       |        |
| Read | ly                        |                             |                                 |                   |                |                |                |              | NUM             |       | 1      |

Die Daten können nun nach Belieben weiter verarbeitet werden.

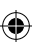

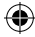

57

۲

### Wartung

Der Amprobe PQ55A benötigt bei einem Betrieb gemäß der Bedienungsanleitung keine besondere Wartung.

### Reiung

Sollte das Gerät durch den täglichen Gebrauch schmutzig geworden sein, kann es mit einem feuchten Tuch und etwas mildem Haushaltsreiniger gereinigt werden.

▲Bevor Sie mit der Reinigung beginnen, vergewissern Sie sich, dass das Gerät ausgeschaltet und von allen Stromkreisen getrennt ist.

Niemals scharfe Reiniger oder Lösungsmittel zur Reinigung verwenden. Nach Reinigung darf das Gerät bis zur vollständigen Abtrocknung nicht benutzt werden.

#### Kalibrierung

Um die Genauigkeiten des Gerätes bei Prüfungen zu gewährleisten, muss das Gerät regelmäßig durch unseren Werksservice kalibriert werden. Wir empfehlen ein Kalibrintervall von einem Jahr. Bei häufigem Einsatz des Gerätes bzbei Anwendungen unter rauen Bedingungen sind kürzere Fristen zu empfehlen. Sollte das Gerät wenig benutzt werden, sann das Kalibrierintervall auf bis zu 3 Jahre verlängert werden.

#### Batteriewechsel

Wenn in der Anzeige das Symbol **BT** (5) erscheint, müssen die Batterien gewechselt werden.

▲ Vor dem Batteriewechsel muss das Gerät ausgeschaltet und von allen angeschlossenen Stromkreisen getrennt werden.

▲Es müssen hierbei unbedingt die unter Punkt 2.0 beschriebenen Hiise bzgl. dem Umgang mit Batterien beachtet werden.

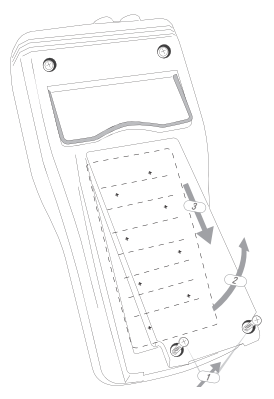

- Die beiden Schrauben des Batteriefachdeckels auf der Gehäuserückseite herausschrauben.
- 2) Den Batteriefachdeckels entfernen.
- 3) Die verbrauchten Batterien entnehmen.
- Die neuen Batterien richtig gepolt einsetze
- Province and the second second

5) Den Batteriefachdeckel wieder aufsetzen und mit den Schrauben befestigen.

# Knopfzelle

Wenn das eingestellte Datum und die Uhrzeit nicht mehr gespeichert bleiben, muss die Knopfzelle gewechselt werden.

∆eim Verschlucken Knopfzellen (z.B. durch Kinder) muss unverzüglich ein Arzt konsultiert werden.

- 1) Die vier Schrauben auf der Gehäuserückseite herausschrauben.
- 2) Die Gehäuserückseite vorsichtig entfernen.
- 3) Die vrauchte Batterie entnehmen.
- Die neue Batterie richtig gepolt einsetzen.

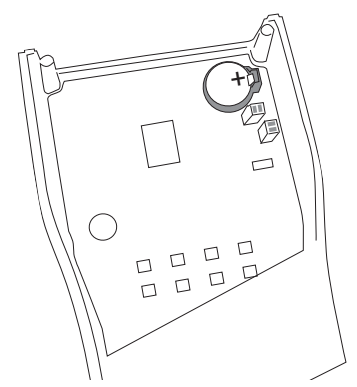

- ☞Die richtige Lage der Batterie ist ader Platine gekennzeichnet. Der Anschluss "+" muss nach oben zeigen.
- 5) Die Gehäuserückseite wieder vorsichtig aufsetzen und mit den Schrauben befestigen.
- Achten Sie darauf, dass die Anschlussleitungen f
  ür die Stromversorgung nicht zwischen den beiden Geh
  äuseh
  älften eingeklemmerden.
- Bitte denken Sie an dieser Stelle auch an unsere Umwelt. Werfen Sie verbrauchte Batterien nicht in den normalen Hausmüll, sondern geben Sie die Batterien bei Sondermülldeponien oder Sondermüllsammlungen ab. Meist können Batterien auch dort abgegeben werden, wo neue gekauft werden.
- ▲Es müssen die jeweils gültigen Bestimmungen bzgl. der Rücknahme, Verwertung und Beseitigung von gebrauchten Batterien beachtet werden.

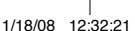

(

۲

# **Technische Daten**

(gültig für 23 °C  $\pm$  5 °C, bei weniger als 70 % relativer Feuchte).

40

۲

( )

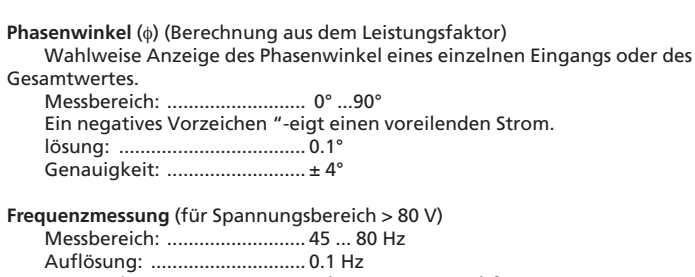

Genauigkeit: ...... ± (1 % v.MW + 10D) für Spannung > 80 V

Drehfelderkennung (für Leiterspannungen > 80 V)

Anzeige für Rechtsdrehfeld : 123 , Anzeige für Linkssdrehfeld: 123

### Energiemessung – Wirkleistung (kWh)

Anzeige des Gesamtwertes aller Wirkleistungen

| Bereich   | Auflösung | Genauigkeit         | Abtastrate |  |  |  |  |
|-----------|-----------|---------------------|------------|--|--|--|--|
| 3.999 kWh | 0.001 kWh |                     |            |  |  |  |  |
| 39.99 kWh | 0.01 kWh  |                     |            |  |  |  |  |
| 399.9 kWh | 0.1 kWh   | ± (3.5% v.MW + 20D) | 1 Sek.     |  |  |  |  |
| 3.999 MWh | 0.001 MWh |                     |            |  |  |  |  |
| 39.99 MWh | 0.01 MWh  |                     |            |  |  |  |  |
| 119.3 MWh | 0.1 MWh   |                     |            |  |  |  |  |
|           |           |                     |            |  |  |  |  |

#### Energiemessung – Scheinleistung (kVAh)

Anzeige des Gesamtwertes aller Scheinleistungen.

| Bereich    | Auflösungn | Genauigkeit           | Abtastrate |
|------------|------------|-----------------------|------------|
| 3.999 kVAh | 0.001 kVAh |                       |            |
| 39.99 kVAh | 0.01 kVAh  |                       |            |
| 399.9 kVAh | 0.1 kVAh   | ± (3.5 % v.MW + 20 D) | 1 Sek      |
| 3.999 MVAh | 0.001 MVAh |                       |            |
| 39.99 MVAh | 0.01 MVAh  |                       |            |
| 119.3 MVAh | 0.1 MVAh   |                       |            |

# Energiemessung – Blindleisg (kvarh)

Anzeige des Gesamtwertes aller Blindleistungen.

| Bereich     | Auflösungn  | Genauigkeit           | Abtastrate |
|-------------|-------------|-----------------------|------------|
| 3.999 kvarh | 0.001 kvarh |                       |            |
| 39.99 kvarh | 0.01 kvarh  |                       |            |
| 399.9 kvarh | 0.1 kvarh   | ± (3.5 % v.MW + 20 D) | 1 Sek      |
| 3.999 Mvarh | 0.001 Mvarh |                       |            |
| 39.99 Mvarh | 0.01 Mvarh  |                       |            |
| 119.3 Mvarh | 0.1 Mvarh   |                       |            |

#### Oberwellenmessung

Diese Messung ist nur über den PC möglich. Messung bis zur 31. Oberwelle Messeingänge: ..... U1, U2, U3, I1, I2, I3 Spannungsbereich .....> 80 V Strombereich .....> 50 A Abtastrate:.....ca. 3 sek Abtastauflösung pro Messung: 64 Punkte

۲

# Technische Daten - Allgemein

| Anzeige:                              | . LC-Multifunktionsanzeige                   |
|---------------------------------------|----------------------------------------------|
| Auffrischrate:                        | . ca. 2 sek.                                 |
| Hinterleuchtung (Backlight):          | automatische Abschaltung nach ca. 30 sek.    |
| Datenlogger:                          | . 512 Kb, nichtflüchtiger Speicher           |
| max. 21 000 Messwerte, max.           | 10 Messreihen                                |
| max. 12 000 Messwerte für ei          | ne Messreihe                                 |
| Abtastrate (einstellbar):             | . 5s, 30s, 1 min, 2 min                      |
| Datenübertragung:                     | über optisch isolierte RS-232-Schnittstelle  |
| Manueller Messwertspeicher:           | . Max: 99 Messungen                          |
| Stromversorgung:                      | . 8 St. 1,5V-Batterie LR6 (Alkaline)         |
| Batterielebensdauer:                  | . typ. 50 h                                  |
| Auto-Power-Off (abschaltbar)          | . nach ca. 30 min                            |
| Interner Speicher:                    | . 1 St. 3V-Lithium Batterie CR2032           |
| Batterielebensdauer:                  | . Typ. 2400 h                                |
| Netzadapter:                          | . 12 - 15 V/300 mA                           |
| Versorgungsspannung:                  | . 230 VAC (+10 %/-20 %)                      |
| Frequenzbereich:                      | . 42 - 63 Hz                                 |
| Leistungsaufnahme:                    | . ca. 10 VA                                  |
| Überspannungskategorie:               | . CAT III 600 V                              |
| Verschmutzungsgrad:                   | .2                                           |
| Schutzklasse:                         | . II                                         |
| Schutzart:                            | . IP 30                                      |
|                                       |                                              |
| Abmessungen (L x B x H)               |                                              |
| Messgerät                             | . 235 x 117 x 54 mm                          |
| Stromzange                            | . 193 x 88 x 40 mm                           |
|                                       |                                              |
| Gewicht                               |                                              |
| Messgerät (incl. Batterien):          | . ca. 730 g                                  |
| Stromzange                            | . ca. 335 g                                  |
| Höhe über NN:                         | . bis zu 2000 m                              |
| Betriebstemperaturbereich:            | .0°C+50°C/ max 80% rel. Luftfeuchte,         |
|                                       | 0°C+40°C/ max 80% rel. Luftfeuchte (Netzteil |
| Lagertemperaturbereich:               | 10°C+60°C/ max 70% rel. Luftfeuchte          |
| Temperaturkoeffizient für den Bereich |                                              |
| 0°C +18°C und +28°C +50°C:.           | . 0.1/K mal der spezifizierten Genauigkeit   |

#### Beschränkte Gewährleistung und Haftungsbeschränkung

Es wird gewährleistet, dass dieses Amprobe-Produkt für die Dauer von einem Jahr ab dem Kaufdatum frei von Material- und Fertigungsdefekten ist. Diese Gewährleistung erstreckt sich nicht auf Sicherungen, Einwegbatterien oder Schäden durch Unfälle, Nachlässigkeit, Missbrauch, Änderungen oder abnormale Betriebsbedingungen bzw. unsachgemäße Handhabung. Die Verkaufsstellen sind nicht dazu berechtigt, diese Gewährleistung im Namen von Amprobe zu erweitern. Um während der Gewährleistungsperiode Serviceleistungen zu beanspruchen, das Produkt mit Kaufnachweis an ein autorisiertes Amprobe Test Tools Service-Center oder an einen Amprobe-Fachhändler/-Distributor einsenden. Einzelheiten siehe Abschnitt "Reparatur" oben. DIESE GEWÄHRLEISTUNG STELLT DEN EINZIGEN UND ALLEINIGEN RECHTSANSPRUCH AUF SCHADENERSATZ DAR, ALLE ANDEREN GEWÄHRLEISTUNGEN - VERTRAGLICH GEREGELTE ODER GESETZLICHE VORGESCHRIEBENE - EINSCHLIESSLICH DER GESETZLICHEN GEWÄHRLEISTUNG DER MARKTFÄHIGKEIT UND DER EIGNUNG FÜR EINEN BESTIMMTEN ZWECK, WERDEN ABGELEHNT DER HERSTELLER ÜBERNIMMT KEINE HAFTUNG FÜR SPEZIELLE, INDIREKTE, NEBEN- ODER FOL-GESCHÄDEN ODER VERLUSTE, DIE AUF BELIEBIGER URSACHE ODER RECHTSTHEORIE BERUHEN. Weil einige Staaten oder Länder den Ausschluss oder die Einschränkung einer implizierten Gewährleistung sowie von Begleit- oder Folgeschäden nicht zulassen, ist diese Gewährleistungsbeschränkung möglicherweise für Sie nicht gültig.

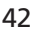

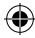

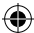

### Reparatur

Zu allen Geräten, die zur Reparatur oder Kalibrierung im Rahmen der Garantie oder außerhalb der Garantie eingesendet werden, muss folgendes beigelegt werden: Name des Kunden, Firmenname, Adresse, Telefonnummer und Kaufbeleg. Zusätzlich bitte eine kurze Beschreibung des Problems oder der gewünschten Wartung sowie die Messleitungen dem Messgerät beilegen. Die Gebühren für Reparaturen außerhalb der Garantie oder für den Ersatz von Instrumenten müssen als Scheck, Geldanweisung, Kreditkarte (Kreditkartennummer mit Ablaufdatum) beglichen werden oder es muss ein Auftrag an Amprobe Test Tools formuliert werden.

#### Garantiereparaturen oder -austausch - alle Länder

Bitte die nachfolgende Garantieerklärung lesen und die Batterie prüfen, bevor Reparaturen angefordert werden. Während der Garantieperiode können alle defekten Geräte zum Umtausch gegen dasselbe oder ein ähnliches Produkt an den Amprobe Test Tools-Distributor gesendet werden. Ein Verzeichnis der zuständigen Distributoren ist im Abschnitt "Where to Buy" (Verkaufsstellen) auf der Website www.amprobe.com zu finden.

#### Darüber hinaus können in den USA und in Kanada

Geräte an ein Amprobe Test Tools Service-Center (Adresse siehe weiter unten) zur Reparatur oder zum Umtausch eingesendet werden.

Reparatur oder Austausch - ausserhalb der Garantieperiode - USA und Kanada Für Reparaturen außerhalb der Garantie in den Vereinigten Staaten und in Kanada werden die Geräte an ein Amprobe Test Tools Service-Center gesendet. Auskunft über die derzeit geltenden Reparatur- und Austauschgebühren erhalten Sie von Amprobe Test Tools oder der Verkaufsstelle.

| In Kanada:                  | In den USA:                                  |
|-----------------------------|----------------------------------------------|
| Amprobe Test Tools          | Amprobe Test Tools                           |
| Mississauga, ON L4Z 1X9     | Everett, WA 98203                            |
| 267-7623) Tel: 905-890-7600 | Tel: 877-AMPROBE (267-7                      |
| Amprobe lest loois<br>      | Everett, WA 98203<br>Tel: 877-AMPROBE (267-7 |

#### Reparaturen und Austausch außerhalb der Garantie - Europa

Geräte außerhalb der Garantie können durch den zuständigen Amprobe Test Tools-Distributor gegen eine Gebühr ersetzt werden. Ein Verzeichnis der zuständigen Distributoren ist im Abschnitt "Where to Buy" (Verkaufsstellen) auf der Website www.amprobe.com zu finden.

Korrespondenzanschrift für Europa\* Amprobe Test Tools Europe P. O. Box 1186 5602 BD Eindhoven Niederlande

\*(Nur Korrespondenz – keine Reparaturen, kein Umtausch unter dieser Anschrift. Kunden in Europa wenden sich an den zuständigen Distributor.)

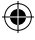

# Visit www.Amprobe.com for

۲

۲

- Catalog
- Application notes
- Product specifications
- User manuals

۲